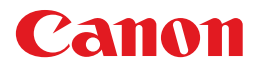

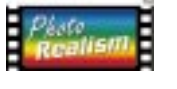

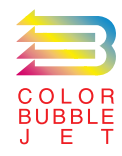

BUBBLE JET PRINTER

## 基本操作ガイド

ご使用前に必ずこの基本操作ガイドをお読みください。将来いつでも使用できるように大切に保管してください。

J

本書では、大切な記載事項には下記のようなマークを使用しています。これらの記載事項は必ず お守りください。

▲ 警告 : 取り扱いを誤った場合に、死亡または重傷を負う恐れのある警告事項が書かれてい ます。

安全に使用していただくために、必ずこの警告事項をお守りください。

- ▲ 注意 : 取り扱いを誤った場合に、傷害を負う恐れや物的損害が発生する恐れのある注意事 項が書かれています。安全に使用していただくために、必ずこの注意事項をお守り ください。
- 禁止: 取り扱いを誤った場合に、製品の故障や損傷、品質の低下が発生する恐れのある禁止事項が書かれています。快適に使用していただくために、必ずこの禁止事項をお守りください。
- 111 参考
- :操作の参考になることや補足説明が書かれています。 お読みになることをお勧めします。
- CD-R M : 『リファレンスガイド (CD-ROM)』で、更に詳しく説明されている内容です。内容 を更に理解していただくために、ご覧になることをお勧めします。

#### 商標について

Canon、BJ および BJC は、キヤノン株式会社の商標です。

Microsoft®、Windows®は、米国マイクロソフト社の登録商標、およ び商標です。

PC-9800は日本電気株式会社の商標です。

その他、本書に記載されている会社名、商品名は各社の商標または登録商標です。

#### 説明書について

本書では、Microsoft<sup>®</sup> Windows<sup>®</sup> 3.1、Microsoft<sup>®</sup> Windows<sup>®</sup> 95、 Microsoft<sup>®</sup> Windows<sup>®</sup> 98、をそれぞれWindows 3.1、Windows 95、 Windows 98と略して記載しています。

本書の内容の一部または全部を無断で転載することは、禁止されています。

本書の内容に関しては、将来予告なく変更することがあります。 本書の内容については万全を期していますが、万一不審な点や 誤り、記載漏れなどにお気づきの点がございましたら、お客様 相談センターまでご連絡ください。電話番号は、別紙の「ご相 談窓口のご案内」に記載しています。

このプリンタを運用した結果については、上記にかかわらず責 任を負いかねますので、ご了承ください。

#### 国際エネルギースタープログラムについて

当社は国際エネルギースタープログラ ムの参加事業者として、本製品が国際 エネルギースタープログラムの基準に 適合していると判断します。 国際エネルギースタープログラムは、

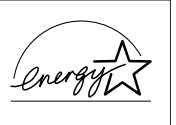

コンピュータをはじめとしてオフィス機器に関する日本およ び米国共通の省エネルギーのためのプログラムです。このプ ログラムは、エネルギー消費が比較的少なく、その消費を効 果的に抑えるための機能を備えた製品の開発、普及の促進を 目的としたもので、事業者の自主判断により、参加すること ができる任意制度となっています。対象となる製品はコンピ ュータ、ディスプレイ、プリンタ、ファクシミリおよび複写 機で、それぞれの基準並びにマーク(ロゴ)は、日米で統一 されています。

## 目次

| lacksquare安全にお使いいただくために・・・・・・・・・・・・・・・・・・・・・・・・・・・・・・・・・・・・ |
|-------------------------------------------------------------|
| 印刷してみよう・・・・・・・・・・・・・・・・・・・・・・・・・・・・・・・・・・・・                 |
| 使用できるBJカートリッジ・・・・・ 14                                       |
| 使用できる用紙・・・・・・・・・・・・・・・・・・・・・・・・・・・・・・・・・・・・                 |
| メンテナンス・・・・・・・・・・・・・・・・・・・・・・・・・・・・・・・・・・・                   |
|                                                             |

## 付録

|     | 各部の名称と役割・・・・・・・・・・・・・・・・・・・・・・・・・・・・・・・・・・・・           | 42 |
|-----|--------------------------------------------------------|----|
|     | Windows 3.1をお使いの方へ・・・・・・・・・・・・・・・・・・・・・・・・・・・・・・・・・・・・ | 44 |
|     | 仕様・・・・・・・・・・・・・・・・・・・・・・・・・・・・・・・・・・・・                 | 46 |
| お問い | い合わせの前に・・・・・・・・・・・・・・・・・・・・・・・・・・・・・・・・・・・・            | 48 |

Windows 98 / Windows 3.1をお使いの方へ 本書に掲載されているプリンタドライバの設定画面は、おもにWindows 95で使用する場合の画面です。 Windows 98で使用する場合も、ほとんど同じ設定画面が表示され、操作方法も変わりません。 Windows 3.1で使用する場合は、設定画面のデザインが異なるため、操作方法に若干の違いがあります。 詳細は、付録の「Windows 3.1をお使いの方へ」とプリンタドライバのヘルプをご覧ください。

1

# ▲ 安全にお使いいただくために

安全にお使いいただくために、本書の注意事項を必ずお守りください。また、本書に記載されていること以外は行わないでください。思わぬ事故を起こしたり、火災や感電の原因になります。

お願い: P.2~5で使用しているプリンタの絵はイメージイラストです。BJ F600とは形態が異なりますので、ご了承ください。

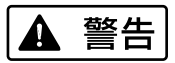

### 設置場所について

アルコール・シンナーなどの引火性溶剤の近 くに設置しないでください。

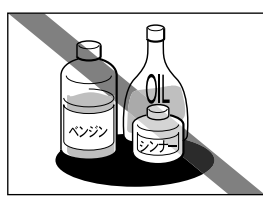

引火性溶剤が内部の電気 部品に触れると火災や感 電の原因になります。

電源について

濡れた手で電源プラグを抜き差ししないでく ださい。

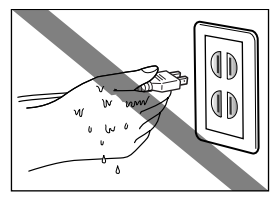

感電の原因になります。

電源プラグは確実にコンセントの奥まで差し 込んでください。

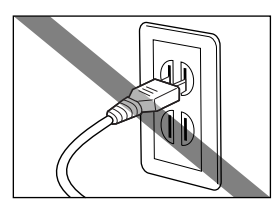

差し込みが不十分だと、 火災や感電の原因になり ます。 電源コードを傷つける、加工する、引っ張る、 無理に曲げるなどのことはしないでください。 また電源コードに重い物をのせないでください。

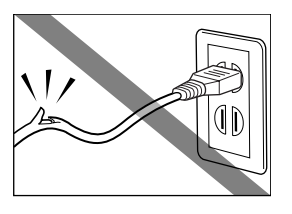

傷ついた部分から漏電して、火災や感電の原因になります。

ふたまたソケット等を使ったタコ足配線は行 わないでください。

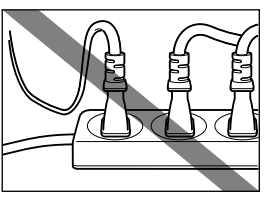

火災や感電の原因になり ます。

電源コードを束ねたり、結んだりして使用し ないでください。

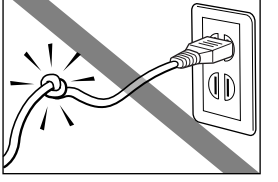

火災や感電の原因になり ます。

万一、煙が出たり変な臭いがするなどの異常 が起こった場合、すぐに電源ボタンを切り、 その後必ず電源プラグをコンセントから抜い てください。

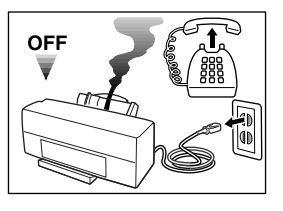

そのまま使用を続けると 火災や感電の原因になり ます。販売店または修理 サービスご相談窓口まで ご連絡ください。

▲ 警告

清掃について

清掃のときは、水で湿らせた布を使用してく ださい。アルコール・ベンジン・シンナーな どの引火性溶剤は使用しないでください。

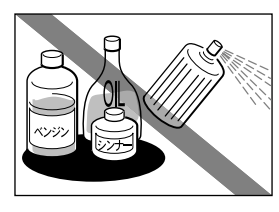

プリンタ内部の電気部品 に接触すると火災や感電 の原因になります。

▲ 注意

設置場所について

不安定な場所や振動のある場所に設置しない でください。

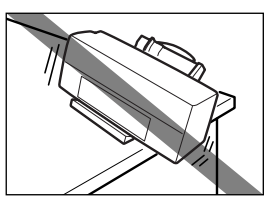

プリンタが落ちたり倒れ たりして、けがの原因に なることがあります。

湿気やほこりの多い場所、直射日光の当たる 場所、高温や火気の近くには設置しないでく

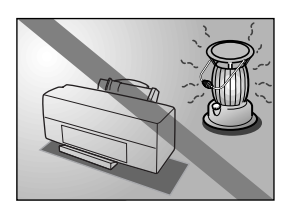

ださい。

火災や感電の原因になる ことがあります。周囲の 温度が5~35度、湿度が 10~90%(結露しないこ と)の範囲の場所でお使 いください。

清掃のときは、電源プラグをコンセントから 抜いてください。

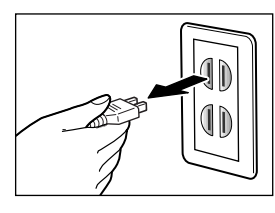

誤って電源ボタンを押し てしまうと、作動した内 部の部品に触れてけがの 原因になることがありま す。

その他

プリンタを分解・改造しないでください。

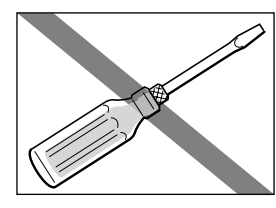

内部には電圧の高い部分 があり、火災や感電の原 因になります。

プリンタの近くでは可燃性のスプレー等は使用しないでください。

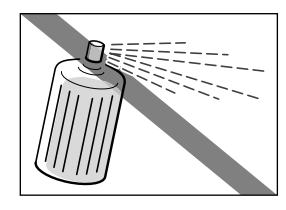

スプレーのガスが内部の 電気部分に触れて、火災 や感電の原因になります。 毛足の長いジュータンやカーペットなどの上 には設置しないでください。

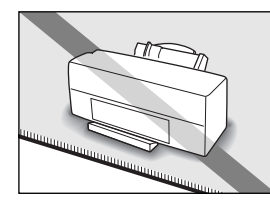

毛やほこりなどが製品の 内部に入り込んで火災の 原因になることがありま す。

いつでも電源コードが抜けるように、コンセ ントの回りには物を置かないでください。

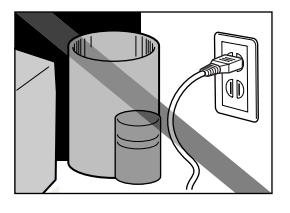

万一プリンタに異常が起 きたとき、すぐに電源コ ードがはずせないため、 火災や感電の原因になる ことがあります。

▲ 注意

プリンタを持ち運ぶときは、必ず両側下部分 を両手でしっかりと持ってください。

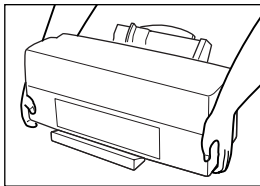

他の場所を持つと不安定 なため、落としてけがの 原因になることがありま す。

### その他

印刷中はプリンタの中に手を入れないでくだ さい。

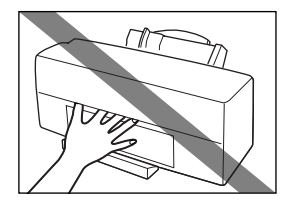

内部で部品が動いている ため、けがの原因になる ことがあります。

電源について

電源コードを抜くときは、必ずプラグを持っ て抜いてください。

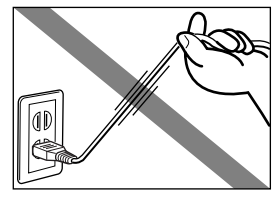

コードを引っぱると電源 コードが傷つき、火災や 感電の原因になることが あります。

延長電源コードは使用しないでください。

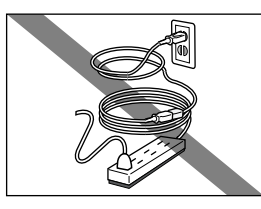

火災や感電の原因になる ことがあります。

AC100V以外の電源電圧で使用しないでください。

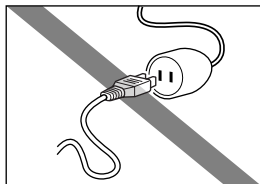

火災や感電の原因になる
 ことがあります。なおプ
 リンタの動作条件は次の
 とおりです。この条件に
 あった電源でお使いくだ
 さい。
 電源電圧: AC100V
 電源周波数: 50/60Hz

プリンタの上にクリップやホチキス針などの 金属物や液体・引火性溶剤(アルコール・シ ンナー等)の入った容器を置かないでください。

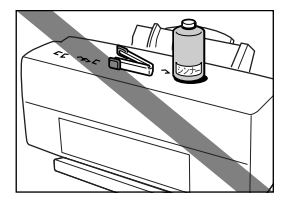

プリンタ内部に落ちたり こぼれたりすると、火災 や感電の原因になること があります。

万一、異物(金属片・液体等)がプリンタ内 部に入った場合は、プリンタの電源ボタンを 切り、電源プラグをコンセントから抜いて、 販売店または修理サービスご相談窓口までご 連絡ください。

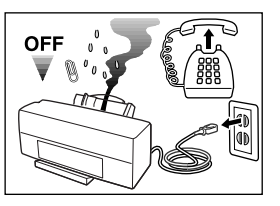

そのまま使用を続けると 火災や感電の原因になる ことがあります。

## BJカートリッジについて

安全のため、お子様の手の届かないところへ 保管してください。

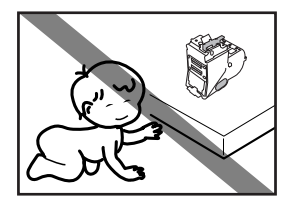

誤ってインクをなめたり 飲んだりした場合には、 ただちに医師にご相談く ださい。

BJカートリッジを落としたり振ったりしない でください。

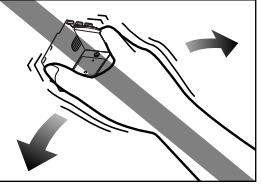

インクが漏れて周囲や衣 服を汚すことがあります。 印刷後、BJカートリッジの金属部分には触れ ないでください。

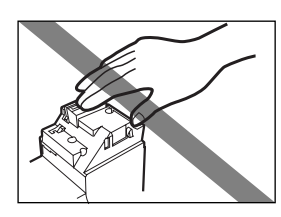

熱くなっている場合があ り、やけどの原因になる ことがあります。

### 電波障害規制について

この装置は、情報処理装置等電波障害自主 規制協議会(VCCI)の基準に基づく第2 種情報技術装置です。この装置は、家庭環 境で使用することを目的としていますが、 この装置がラジオやテレビジョン受信機に 近接して使用されると、受信障害を引き起 こすことがあります。取扱説明書に従って 正しい取り扱いをしてください。

蛍光灯などの電気製品の近くに置く ときのご注意

蛍光灯などの電気製品とプリンタは約 15cm以上離してください。近づけると蛍 光灯のノイズが原因でプリンタが誤動作す ることがあります。

### 電源を切るときのご注意

電源を切るときは、必ず電源ボタンを押し て電源ランプが消えていることを確認して ください。電源プラグをコンセントから抜 いて切ると、その後印刷できなくなること があります。

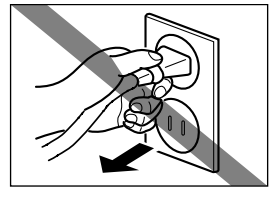

# 印刷してみよう 『かんたんスタートガイド』を読んでプリンタの セットアップが済んだら、印刷してみましょう。

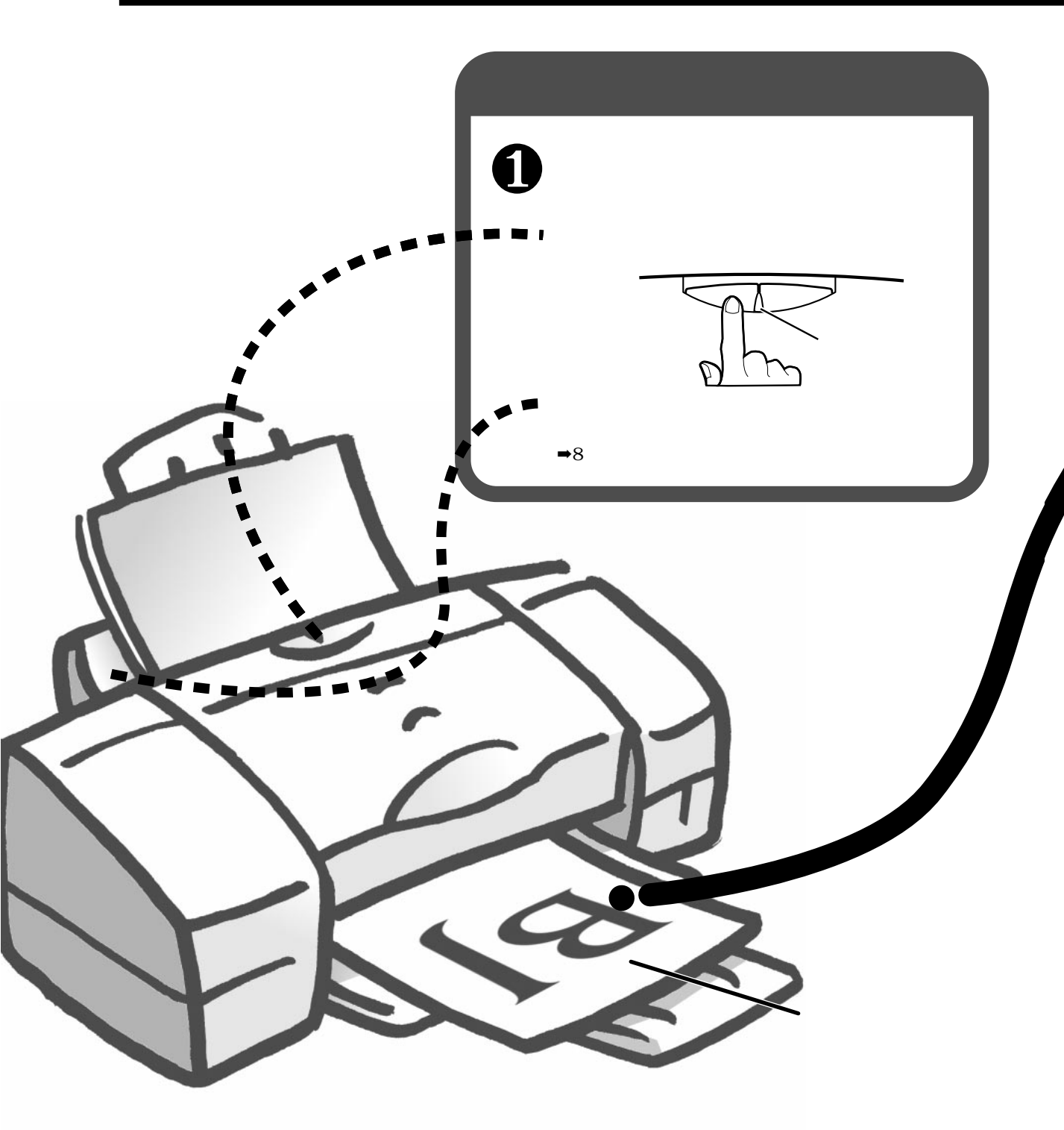

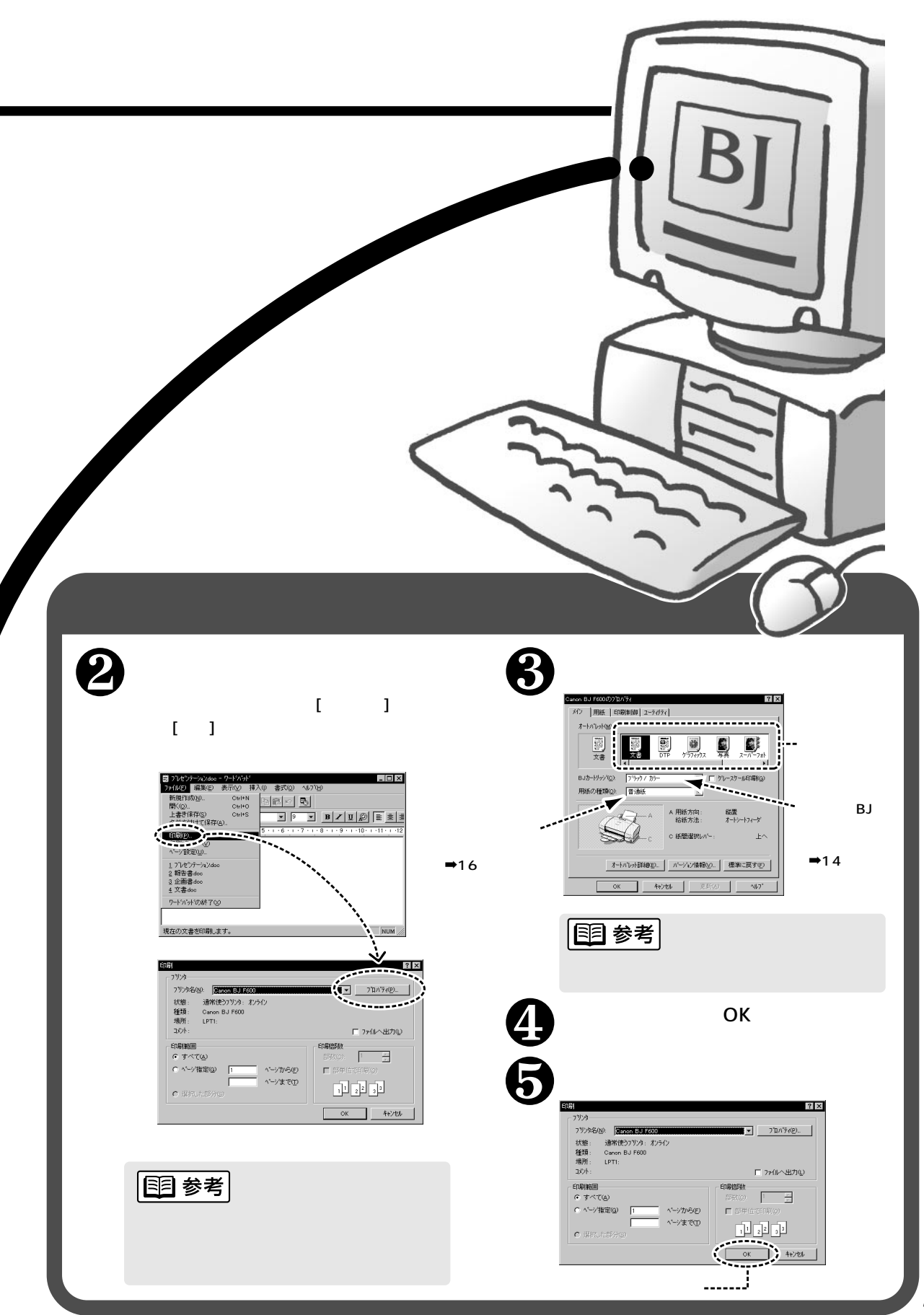

印刷してみよう

## 用紙をセットする

A 4 サイズの普通紙を例にして、基本的な用紙のセットのしかたを説明します。 その他の用紙やキヤノン製専用紙については、「使用できる用紙」(16ページ) をご覧ください。なお、それぞれの用紙のセットのしかたは、『リファレンス ガイド (CD-ROM)』で詳しく説明しています。

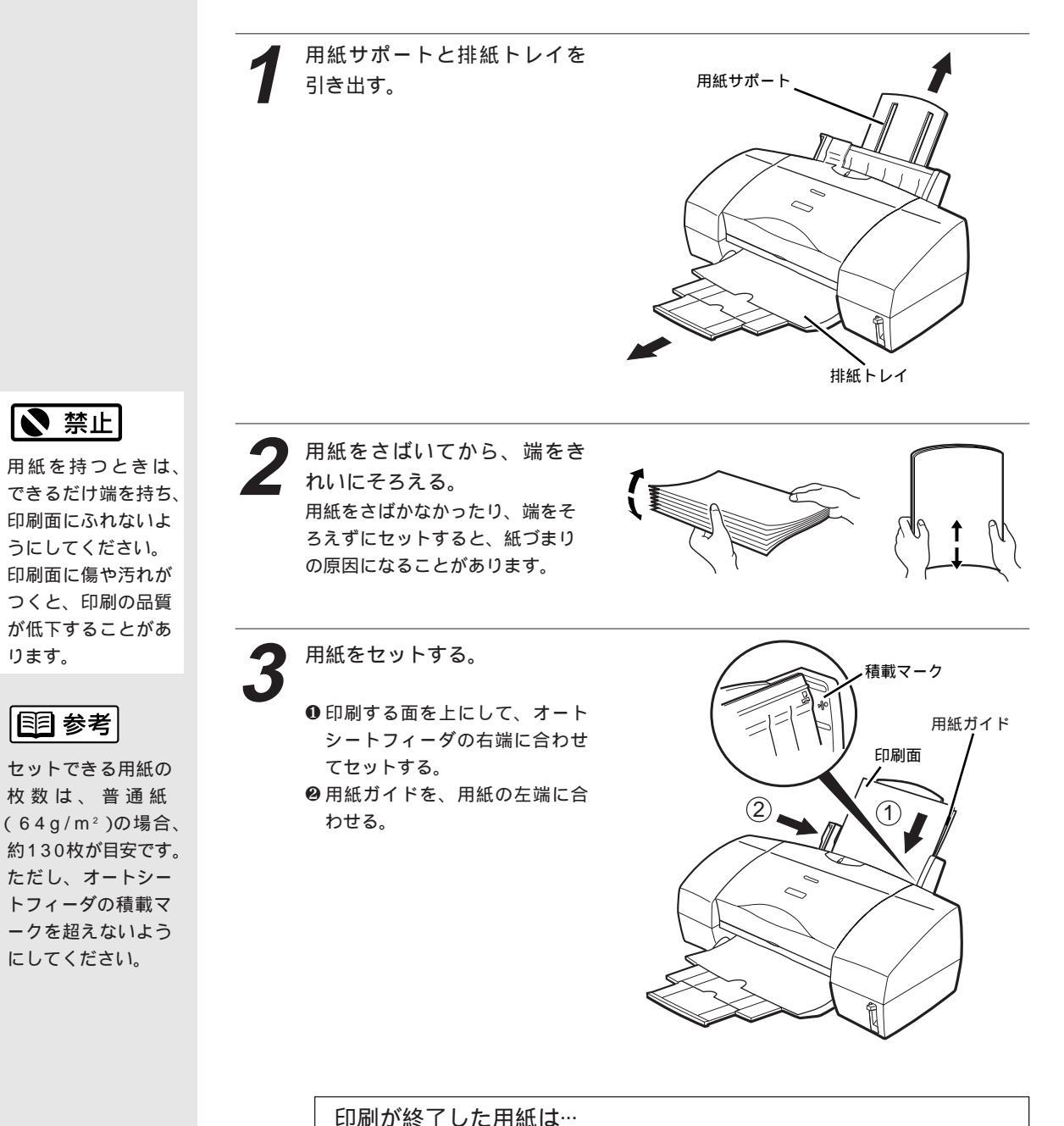

普通紙の場合は、排紙トレイに約20枚たまったら取り除くようにしてください。 インクが乾くまで印刷面にはさわらないようにしてください。 用紙によってはインクが乾くまで時間がかかるものがありますので注意してください ( 17ページ)。

ります。

▶ 禁止

## 写真を印刷する

デジタルカメラやスキャナ等で取り込んだ写真を高品質で印刷するためには、 フォトBJカートリッジが適しています。ここではフォトBJカートリッジの取 り付けかたと、プリンタドライバでの適切な印刷設定のしかたを説明します。

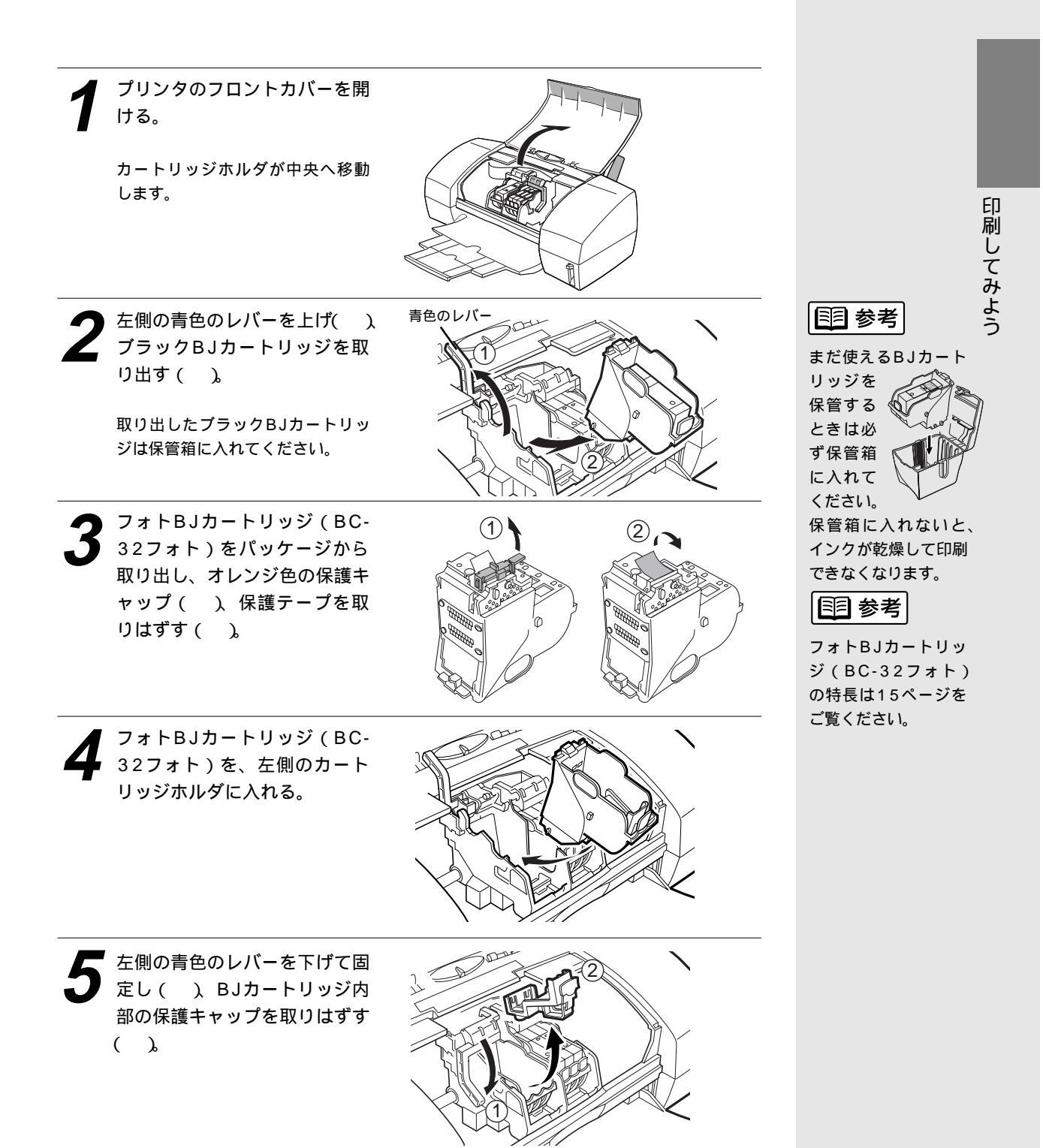

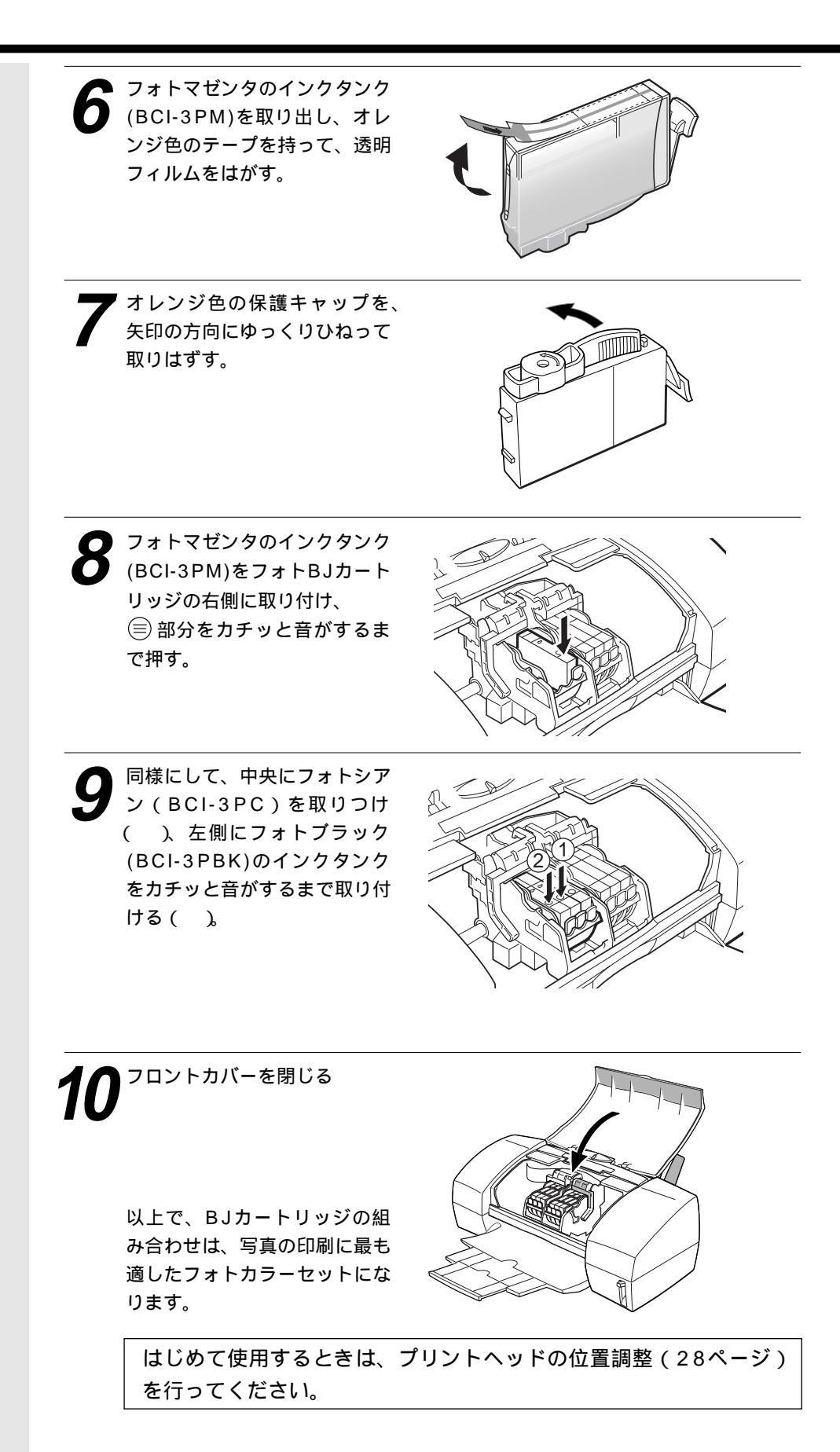

**11** プリンタドライバの設定画面を 開き、[オートパレット]で[ス ーパーフォト]のアイコンを選 ぶ。

> フォトカラーセットを使って印刷 したいときは、必ず[オートパレッ ト]で[スーパーフォト]か[デジカ メ]を選んでください。他のオートパ レットを選択した場合は[BJカートリ ッジ]の設定を[フォト/カラー]に 変える必要があります。

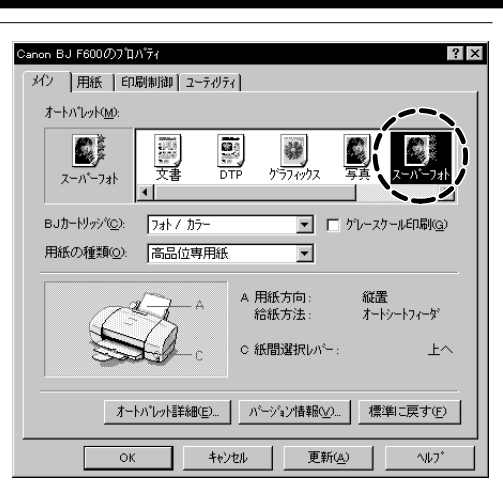

目参考

設定画面の開きかた は7ページをご覧く ださい。 Windows 3.1を使 用している場合は、 45ページをご覧く ださい。

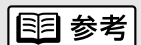

標準カラーセット ( ブラックBJカート リッジとカラーBJ カートリッジの組み 合わせ )で写真を印 刷する場合は[ オー トパレット ]で[ 写真 ] を選んでください。

刷してみよう

EП

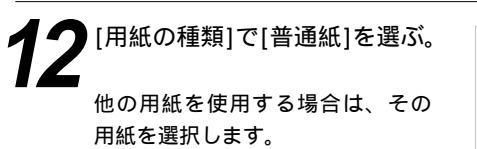

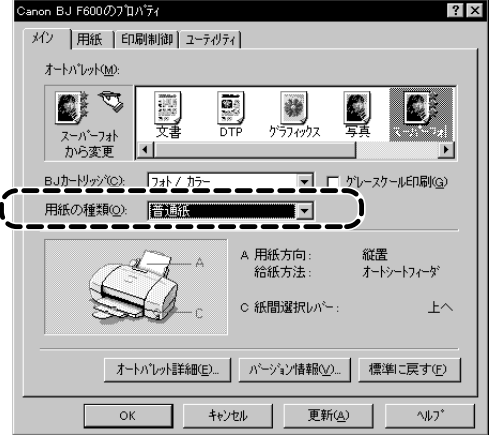

以上で印刷設定は完了です。[OK] をクリックして印刷を開始します。

さらに、きれいな印刷をめざすなら… 写真の印刷に適した用紙をお使いください。以下の用紙は色の再現性に優れ、リアル な写真の表現を可能にします。各用紙の特長については「使用できる用紙」(16ペー ジ)をご覧ください。 ・ 高品位専用紙(HR-101S) ・ フォト光沢紙(GP-301) ・ フォト光沢カード(FM-101) ・ フォト光沢フィルム(HG-201) 印刷するときは、プリンタドライバの[用紙の種類]の設定を、お使いの用紙に合わ せてください。

## はがきに印刷する

はがきに印刷するときは、用紙のセットのしかたが普通紙と若干違います。ま た印刷する内容によってプリンタドライバで印刷設定を変える必要があります。 ここでは官製はがきを例にして、印刷のしかたを説明します。

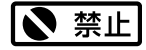

カールしたはがきは 使用しないでくださ い。

カールしたはがきを 使用すると、はがき が斜めに送られてし まいます。

カールしているとき は、はがきを逆向き に曲げてカールを直 してください。この とき、はがきの表面 が波状にならないよ う注意してください。

**国 参考** 

はがきは最大40枚 までセットできます。

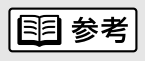

設定画面の開きかた は7ページをご覧く ださい。 Windows 3.1を使 用している場合は、 45ページをご覧く ださい。 プリンタの電源が入っているこ とを確認し、はがきを縦置きに セットする。

 ●用紙サポートは下げた状態で、排 紙トレイを引き出す。
 ❷紙間選択レバーを下( ○○ )にセッ トする。

❸右図を参照してはがきの上下を確認し、印刷する面を上にしてオートシートフィーダの右端に合わせてセットする。

④用紙ガイドを、用紙の左端に合わせる。

特に、はがきの上下を間違えてセッ トしないように注意してください。 また、横置きにセットしないでくだ さい。

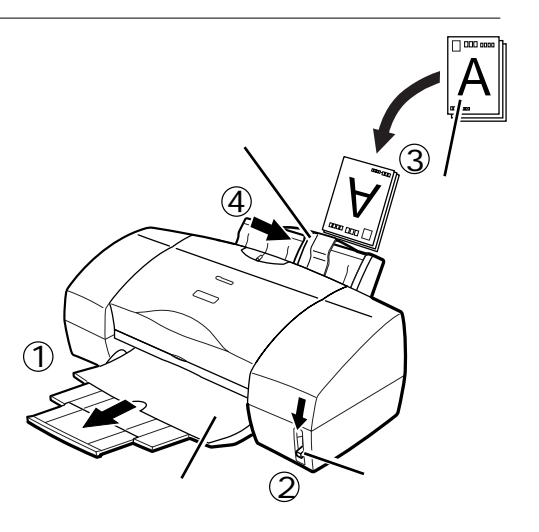

 2 プリンタドライバの設定画面を 開き、印刷する内容に合わせて [オートパレット]を選択する。
 宛名、文字中心の原稿 → ()) 文書
 文章、イラスト等が混在→ ()) DTP
 写真の原稿 → ()) 写真の原稿

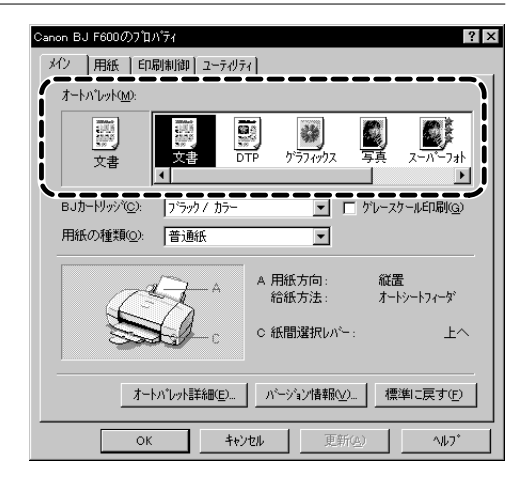

[写真]は[BJカートリッジ]の設定が [ブラック/カラー]、[スーパーフォ ト]は[フォト/カラー]という違いが あります。装着しているBJカートリ ッジの組み合わせに合わせて、使い 分けてください。 [用紙の種類]で[はがき]を選択 する。

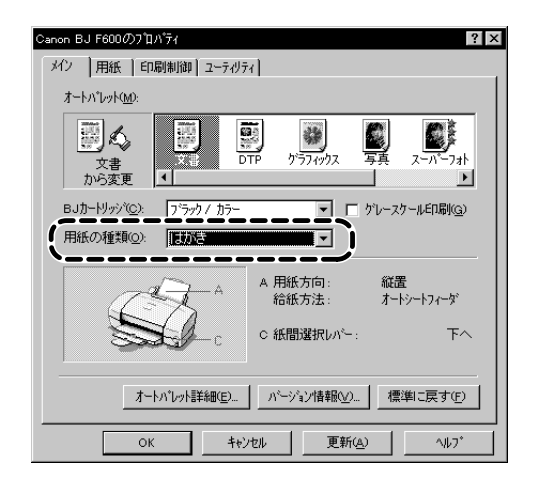

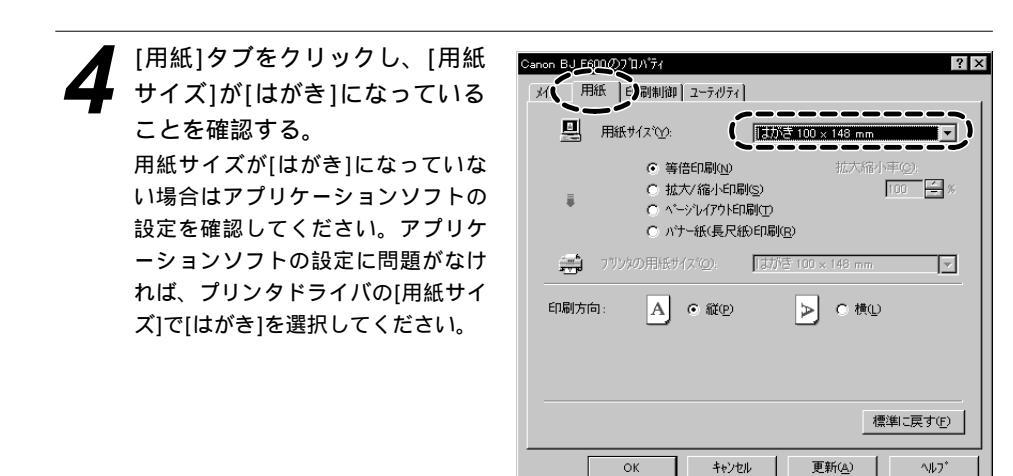

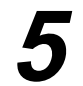

[OK]をクリックして印刷を開始 する。

印刷済みのはがきは1枚ごとに、排 紙トレイから取り除いてください。 反対側の面を印刷する時には、印刷 面が十分に乾燥するのを待って(約 2分間)、同様の手順で印刷するよう にしてください。

写真の再現性にこだわるなら… 通常の官製はがきではなく、表面に光沢のあるはがきを使うと写真の発色性がさらに 向上します。キヤノン製専用紙としては以下があります。

・フォト光沢ハガキ(KH-201N)

印刷するときは、プリンタドライバの[用紙の種類]で必ず[光沢はがき]を選択してく ださい。その他の設定は官製はがきの場合と同じです。

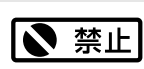

はがきを持つときは できるだけ端を持ち、 インクが乾くまで印 刷面に触れないでく ださい。

# <u>使用できるBJカートリッジ</u>

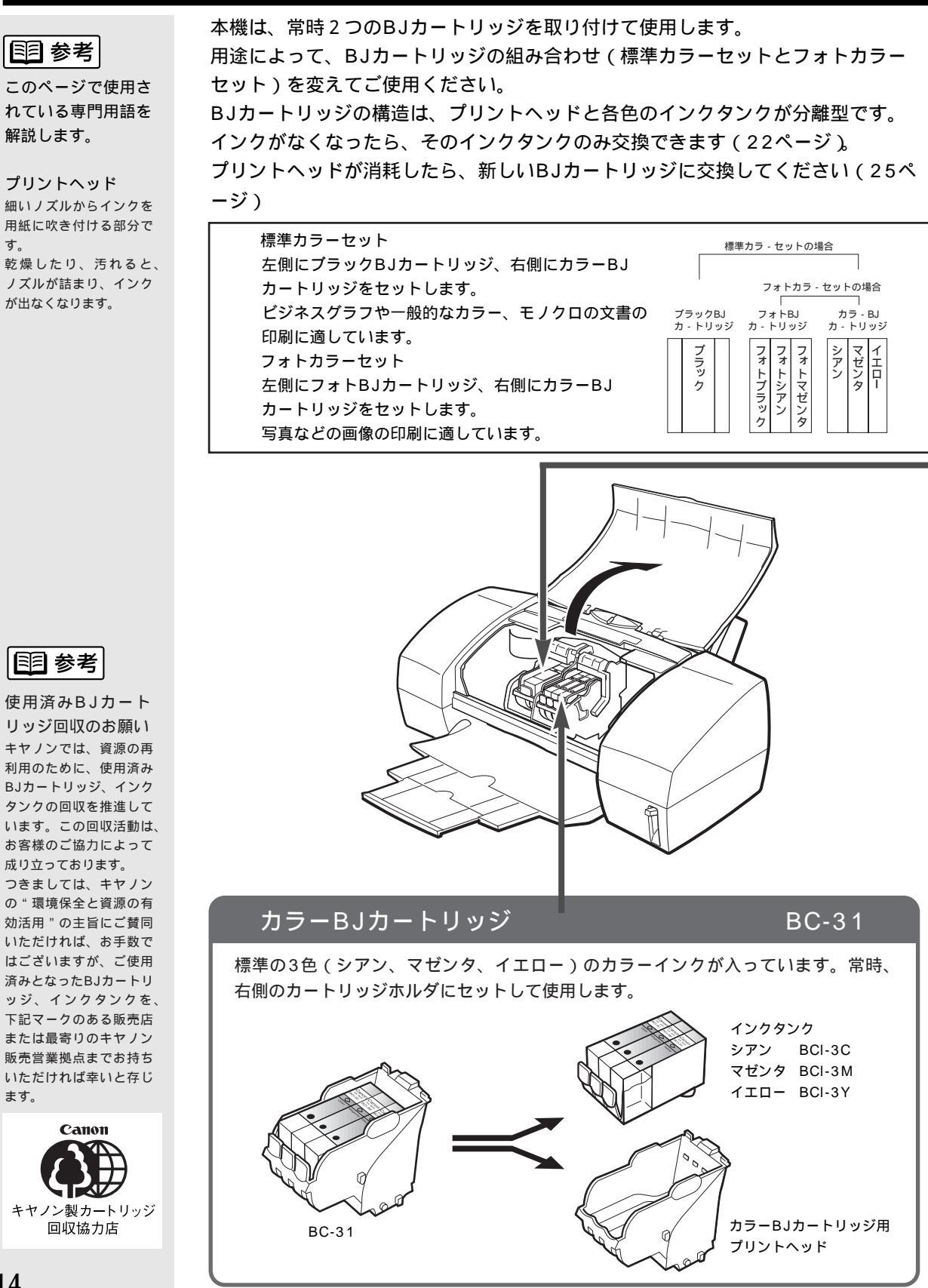

## ブラックBJカートリッジ

顔料系のブラックインクが入っています。顔料系のインクはシャープな黒文字を印刷するのに適しており、乾くのに時間がかかる反面、乾燥すると耐水性にすぐれています。 文字や表、グラフ等が中心の原稿を印刷するときに、左側のカートリッジホルダにセットして使用します。

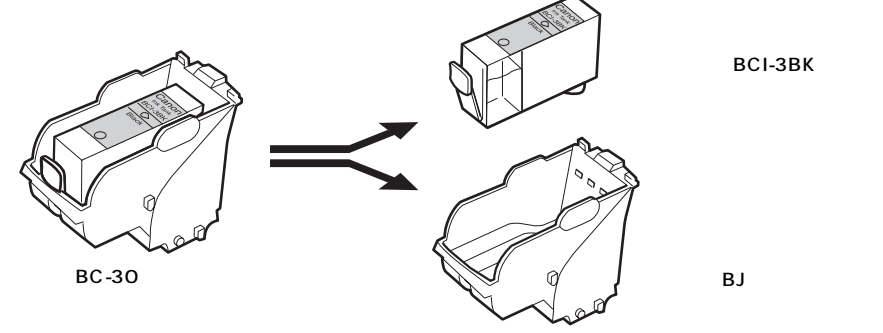

または

## フォトBJカートリッジ

### BC-32フォト

標準よりやや色の薄い2色(フォトシアン、フォトマゼンタ)のカラーインクと染料 系のブラックインクの合計3色が入っています。写真などの自然画像を印刷するとき に、左側のカートリッジホルダにセットして使用します(9ページ)。

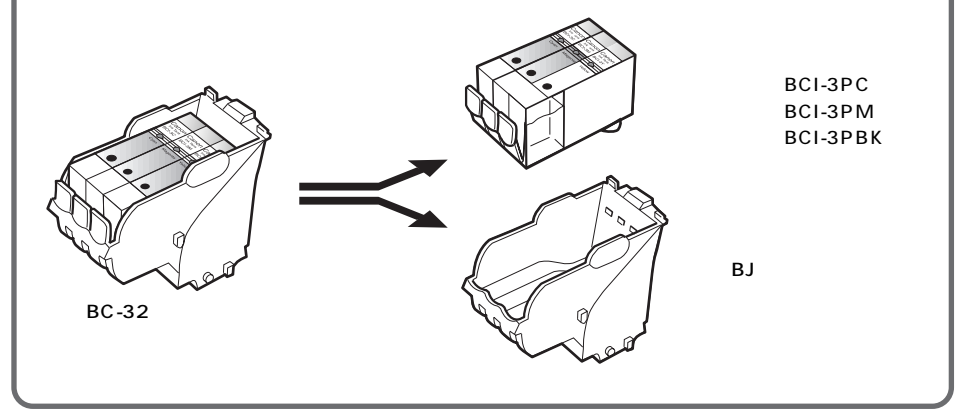

### インクタンクやBJカートリッジをお求めの際は

ブラックBJカートリッジ用か、フォトBJカートリッジ用か、カラーBJカートリッジ用かを確認の上、型番をご指定ください。取り付けるときは、各BJカートリッジのプリントヘッドに合ったインクタンクを正しくセットしてください。 間違えて取り付けると、正常に印刷できなくなります。

## 国 参考

**BC-30** 

BJカートリッジの 仕様については、 47ページをご覧く ださい。

|11||参考|

最適な印刷品位を保 つため、開封後は、 BJカートリッジは 1年、インクタンク は6ヶ月で使い切る ようにしてください。

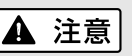

安全のため、お子様 の手の届かないとこ ろへ保管してくださ い。 誤ってインクをなめ たり飲んだりした場 合には、ただちに医 師にご相談ください。

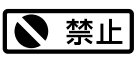

610

使 用 で きる BJ

カー

トリ

シ

ジ

# 使用できる用紙

一般的な用紙

使用できる用紙の種類と特長を説明します。それぞれの用紙のセットのしかた、 印刷範囲等は、『リファレンスガイド (CD-ROM)』で詳しく説明しています。

**国 参考** 

用紙の重さ

普通紙 複写機等で使用される一般的なコピー用紙(重さ64~105g/m<sup>2</sup>)が使用できます。

#### はがき

一般の官製はがきを使用できます。折り目のついている往復はがきは使用できません。

封筒

市販の定型封筒では洋形4号、洋形6号が使用できます。

#### キヤノン製専用紙

最適な印字品位を保つため、次のキヤノン製専用紙のご使用をお勧めします。

バブルジェット用紙(LC-301) BJプリンタ専用の普通紙です。

高品位専用紙(HR-101S) 普通紙よりもカラーの発色性に優れています。グラフなどを多用したビジネス文書、写真の印刷 に適しています。

フォト光沢フィルム(HG-201) 光沢紙よりつやのあるフィルム材質のシートです。フォトBJカートリッジとの組み合わせで写真 を最高品質で表現します。

フォト光沢ハガキ(KH-201N) 内容を書く面に光沢がある、はがきサイズの専用紙です。写真やイラストを多用した原稿は、官 製はがきより美しい仕上がりになります。

バックプリントフィルム(BF-102) 白い半透明のフィルム材質でできているため、裏から光を当てて印刷内容を展示できます。印刷 結果は左右が反転した鏡像印刷になります。

OHPフィルム(CF-102) オーバーヘッドプロジェクタ(OHP)で使用する専用のフィルムです。カラープレゼンテーショ ン資料の印刷に最適です。

バナー紙(長尺紙)(BP-101) A4サイズがつながった長い用紙です。ロングサイズのポスターや垂れ幕(最大6ページ分)など の印刷ができます。

Tシャツ転写紙(TR-201) Tシャツ用のアイロンプリントを作成できる用紙です。印刷結果は左右が反転した鏡像印刷になり ます。

BJクロス(FS-101) 綿100%の布シートです。アイデア次第でオリジナルグッズを作成できます。

フォト光沢紙(GP-301) 高品位専用紙よりも厚手で、印刷面に光沢があるため、写真に近い仕上がりが表現できます。

フォト光沢カード(FM-101) フォト光沢紙と同じ材質のカード専用紙です。ミシン目よりも大きめに印刷してカットすると、 白い縁のない全面印刷ができます。

オートシートフィーダか ら給紙できる用紙の重さ は105g/m<sup>2</sup>以下です。 それより重い紙(ただし、 厚さ0.6mm以下)は手差 し給紙口にセットしてく ださい。 セットのしかたは『リフ ァレンスガイド(CD-ROM)』をご覧ください。 厚さ0.6mmを超える紙は、 紙づまり等の原因になり ますので使用しないでく ださい。

||1||||参考

用紙サイズ 定型紙は以下が使用でき ます。 A5 A5横 A4 B5 l etter Legal Letter + Δ4+ けがき フォトカード\* 洋形4号 洋形6号 非定型紙は横100.0mm× 長さ100.0mmから横 241.3mm×長さ584.2mm までの範囲で使用できま す。

\*フォト光沢カードを使用 するときにプリンタドラ イバで設定する名称です。

## 用紙についてのご注意

以下の用紙は使用しないでください。 きれいに印刷できないだけでなく、紙づまりや故障の原因になります。 ・折れている用紙 ・カールしている用紙 ・しわがついている用紙 ・濡れている用紙 ・薄すぎる用紙(重さ64 g/m<sup>2</sup>未満) ・厚すぎる用紙(厚さ0.6 mmを超えるもの) ・往復はがき ・裏面が写真のはがき

- ・写真やステッカーを貼ったはがき
- ・連続紙(ミシン目でつながっている用紙)
- ・ 穴のあいている用紙(例:ルーズリーフ)

#### 用紙を保管するときは

使わなかった用紙は入っていた袋に入れ、直射日光の当たる場所や高温多湿な 場所をさけて保管してください。曲がったり、しわがつかないよう水平に置い てください。

#### 用紙を持つときは

用紙はできるだけ端を持ち、印刷面にふれないようにしてください。 印刷面に傷がついたり汚れがつくと、印刷の品質が低下することがあります。

#### 印刷後、インクが乾くまで印刷面には触らないでください

次の用紙は、1枚印刷するたびに取り除き、インクが乾くまで待ってください。 待ち時間の目安は以下のとおりです。

| 官製はがき                  | 約2分           |
|------------------------|---------------|
| フォト光沢ハガキ/フォト光沢紙/フォト光沢カ | ード 約2分        |
| フォト光沢フィルム              | 約10分          |
| OHPフィルム / バックプリントフィルム  | 約15分          |
| BJクロス                  | 約60分          |
| Tシャツ転写紙                | 用紙に添付の取扱説明書参照 |

また、印刷済みの用紙を水で濡らしてしまった場合は、乾くまで印刷面にふれ ないでください。

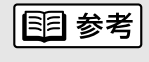

キヤノン製専用紙を お使いの際は、専用 紙の袋に書かれてい る「使用上の注意」 に従ってください。

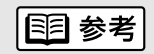

普通紙や高品位専用
 紙の場合は、排紙トレイに印刷済みの用
 紙が20枚たまったら取り除いてください。

メンテナンス

この章ではBJカートリッジのメンテナンスを中心に説明します。また、プリンタを長持ちさせるために、清掃のしかた(29ページ)も説明します。

## BJカートリッジ交換のめやす

BJカートリッジのインクタンク、プリントヘッドは消耗品です。交換するタイミングは以下の図を 参考にしてください。必要なメンテナンスの操作については記載ページを参照してください。

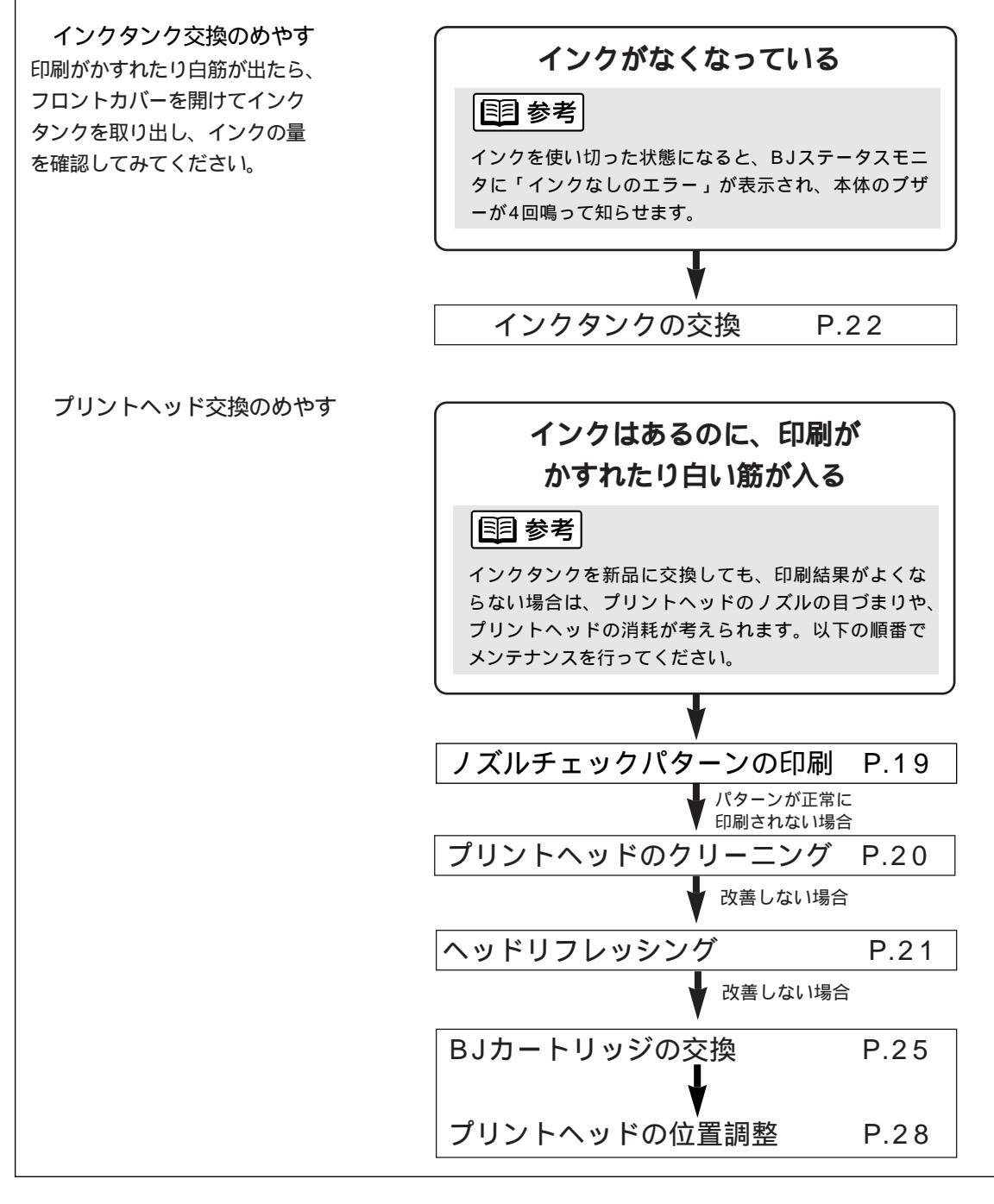

ノズルチェックパターンを印刷する

プリントヘッドのノズルから正常に各色のインクが出ているか、また、2個のBJカートリッジのプリントヘッド位置にずれがないか、ノズルチェックパターンを印刷して確認します。印刷結果がかすれていたり、色味がおかしいときに行ってください。

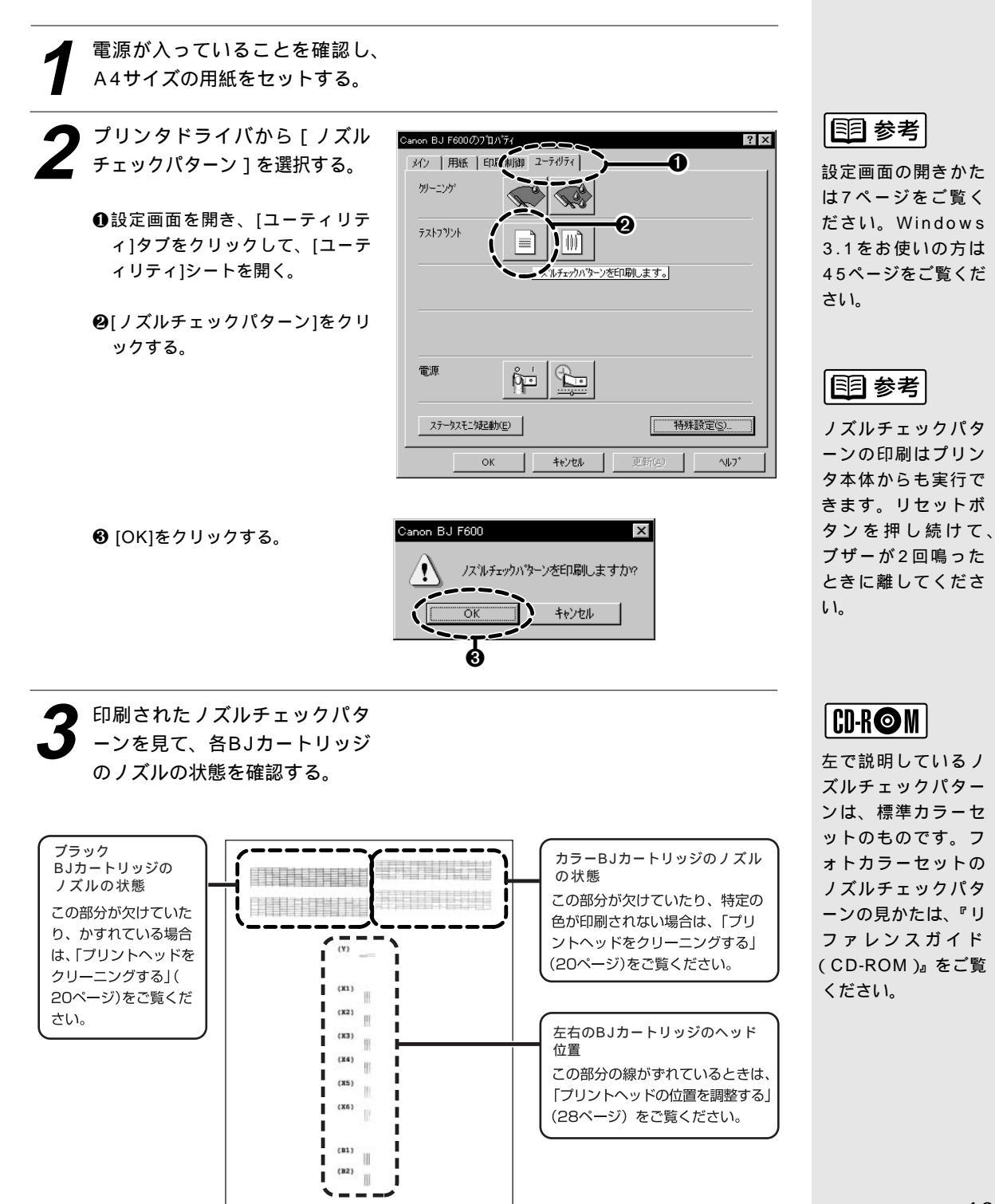

プリントヘッドをクリーニングする

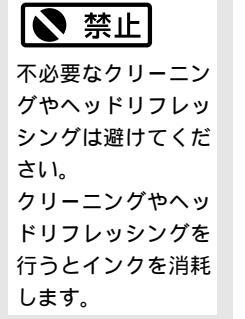

プリントヘッドのノズルのつまりを取るクリーニングには2種類あります。 通常はクリーニングを行い、改善されないときは、より強力なヘッドリフレ ッシングを行ってください。

## 1. クリーニングを行う

電源が入っていることを確認す る。

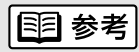

設定画面の開きかた は7ページをご覧く ださい。Windows 3.1をお使いの方は 45ページをご覧く ださい。

| Cenon BJ F60007 D/154         ? ス           メイン         用紙         印刷紙         ユーラ・クリティ           リーニング         ・・・・・・・・・・・・・・・・・・・・・・・・・・・・・・・・・・・・ |
|----------------------------------------------------------------------------------------------------|
|                                                                                                    |
| 電源         企工            ステー切スモニ知起動症         特殊設定(空)           OK         キャンセル         更新(会)         へルフ*                                           |
| パノーニング     ダノーニング     を行うう     フリノトット     を選択してください。                                                                                                 |
|                                                                                                    |

④[OK]をクリックする。

電源ランプが点滅して、クリーニン グ動作を始めます。終了するまで 30秒前後かかりますので、電源ラ ンプの点滅が止まるまで、しばらく お待ちください。

| Canon BJ F600 | ×      |
|---------------|--------|
| かーニングを実       | 行しますか? |
|               | キャンセル  |
|               |        |

目参考

クリーニングはプリ ンタ本体からも実行 できます。リセット ボタンを押し続けて、 ブザーが1回鳴った ときに離してくださ い。

## 2.ノズルチェックパターンを印刷し、クリーニングの効果を 確認する(19ページ)

## 3.クリーニングの効果がない場合、ヘッドリフレッシングを 行う

- ●設定画面を開き、[ユーティリティ]タブをクリックして、[ユーティリティ]シートを開く。
- ❷[ヘッドリフレッシング]をクリックする。

| Canon BJ F600の7 |                  |                | ? ×    |
|-----------------|------------------|----------------|--------|
| カリーニング          |                  |                |        |
| テ᠋ᠵトフᡃᡃント       |                  |                |        |
|                 |                  |                |        |
|                 | & R_             |                |        |
| ステータスモニなお       |                  |                | 味設定(S) |
|                 | ок <u></u> ++уел | 更新( <u>6</u> ) |        |

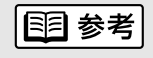

設定画面の開きかた は7ページをご覧く ださい。Windows 3.1をお使いの方は 45ページをご覧く ださい。

❸[OK]をクリックする。 電源ランプが点滅して、ヘッドリフレッシング動作を始めます。終了するまで1~2 分強かかりますので、電源ランプの点滅が止まるまで、しばらくお待ちください。

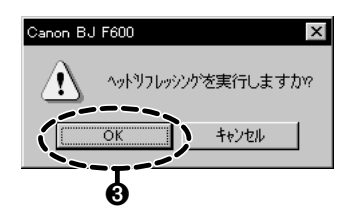

## 4.ノズルチェックパターンを印刷し、ヘッドリフレッシング の効果を確認する(19ページ)

効果がない場合は、再度、クリーニングとヘッドリフレッシングの操作を行ってくだ さい。5回繰り返しても効果がない場合は、BJカートリッジが消耗している可能性が あります。交換のしかたは以下をご覧ください。

BJカートリッジを交換する(25ページ)

インクタンクを交換する

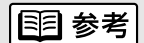

インクタンク交換の 目安は18ページを ご覧ください。

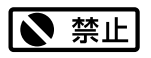

複クーな必しれえくイン触いくるの少したです。 の分換取くたでです。 などにでつてたたいでのではないがった。 などのでのできたでのの手にでのできた。 の手でのの手にでいた。 の手ににくびたいのでのでのでの にていた。 の手にでした。 の手にした。 の手でした。 の手でした。 の手でした。

▲ 注意

インクタンクを落と したり振ったりしな いでください。 インクが漏れて周囲 や衣服を汚すことが あります。 BJカートリッジのインクがなくなったとき、次の手順に従ってインクタンクを 交換します。

プリンタの電源が入っているこ とを確認し、フロントカバーを 開ける。

カートリッジホルダが中央へ移動し ます。

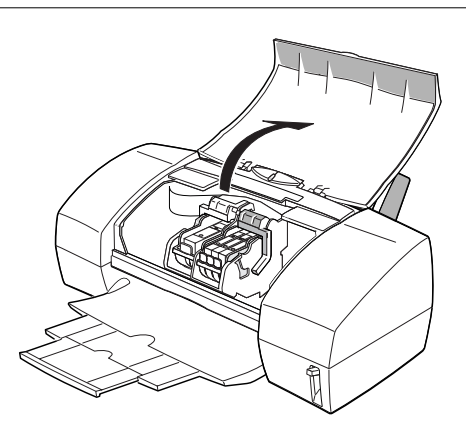

2 インクのなくなったインクタン クの固定つまみを押して、イン クタンクを取りはずす。

BJカートリッジのプリントヘッド 部分は取り付けたままにします。

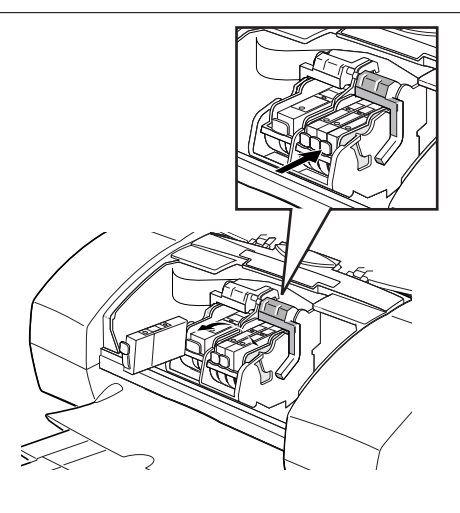

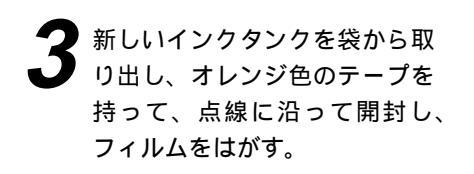

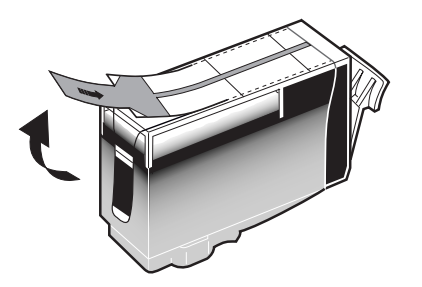

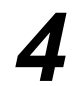

オレンジ色の保護キャップを矢 印の方向にゆっくりひねって、 取りはずす。

新しいインクタンクをカートリ ッジホルダに斜めに差し込む。

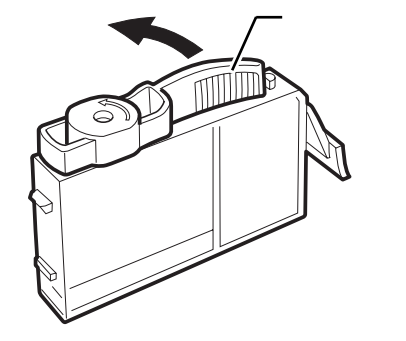

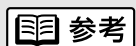

使用済みのインクタ ンクは、回収のご協 力をお願いします。 (14ページ) 捨てる場合は、地域 の条例に従ってくだ さい。

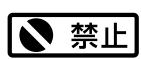

フィルムをはがすと き、その下にあるイ ンクタンクのラベル まではがさないよう にしてください。ラ ベルをはがすと使用 できなくなります。

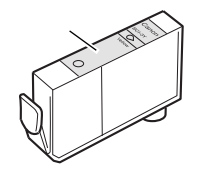

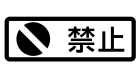

はずした保護キャッ プは再装着しない でください。 地域の条例に従っ て捨ててください。

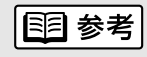

各BJカートリッジ のインクタンクの並 びかたは以下のとお りです。

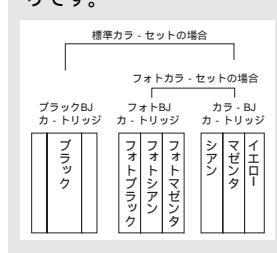

23

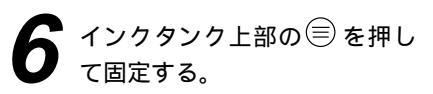

「カチッ」と音がするまで、しっか りと押してください。

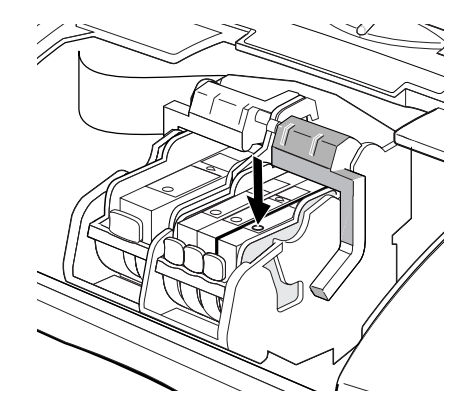

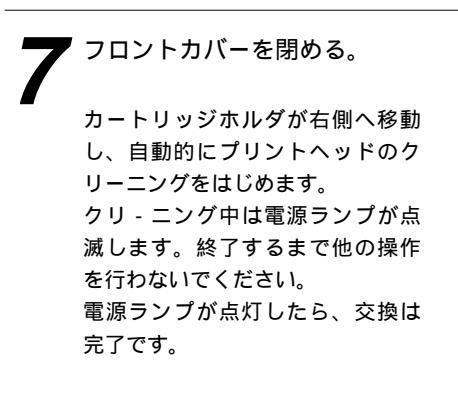

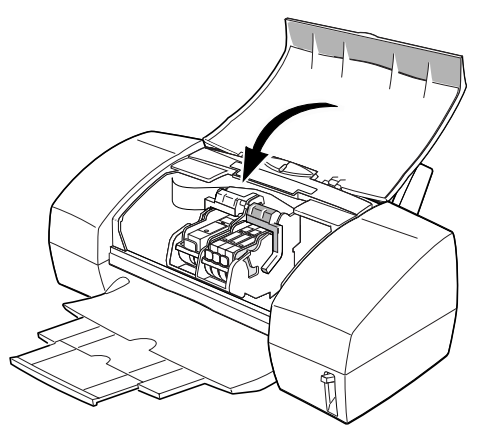

BJカートリッジを交換する

インクタンクを新しいものに交換しても、印刷結果がよくないときには、プリントヘッドが消耗しています。以下の手順で新しいBJカートリッジに交換してください。

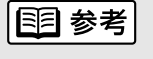

BJカートリッジ交 換の目安は18ペー ジをご覧ください。

プリンタの電源が入っていることを確認し、フロントカバーを開ける。

カートリッジホルダが中央へ移動し ます。

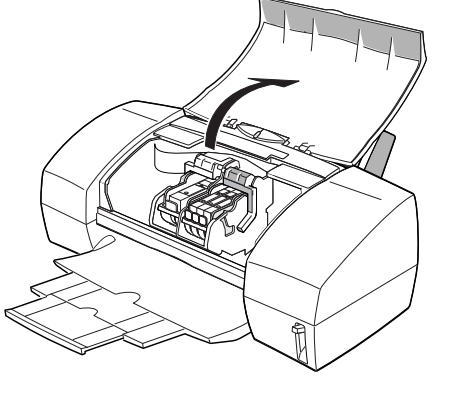

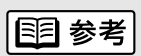

設定画面の開きかた は7ページをご覧くだ さい。Windows 3.1 をお使いの方は45ペ ージをご覧ください。

2 BJカートリッジ固定レバーを上 げる。 ブラックBJカートリッジまたは

フォトBJカートリッジを交換す るときは左のレバー、カラーBJ カートリッジを交換するときは 右のレバーを上げる。

図は、ブラックBJカートリッジの例 です。

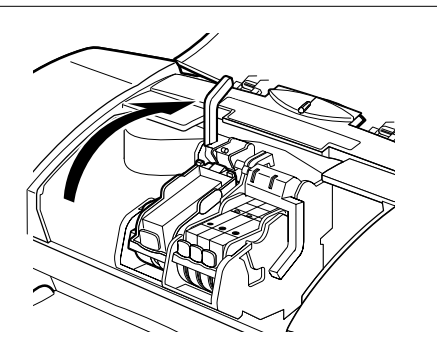

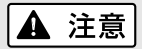

BJカートリッジを 落としたり振ったり しないでください。 インクが漏れて周囲 や衣服を汚すことが あります。

1111 参考

BJカートリッジの プリントヘッドや電 極部には手を触れな いように注意してく ださい。

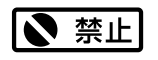

はずした保護キャッ プと保護テープは再 装着できません。 地域の条例に従っ て捨ててください。 **3** インクタンクが入ったまま、 BJカートリッジを持ち上げて 取り出す。

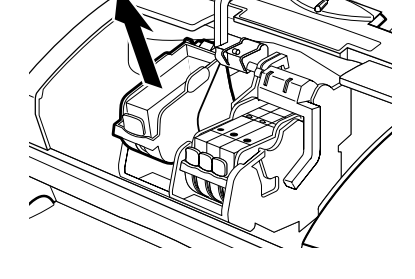

使用済みのBJカートリッジは、回 収のご協力をお願いします。(14 ページ)捨てるときは、地域の条 例に従ってください。

まだ使えるBJカートリッジを保管 するときは、保管箱に入れてくだ さい。 保管箱に入れないと、インクが乾 燥して、その後印刷できなくなり ます。

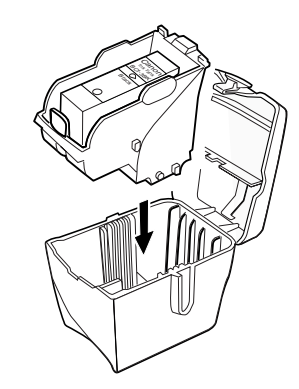

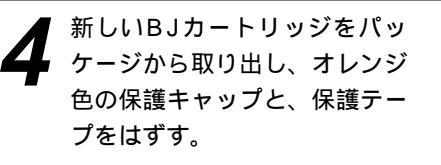

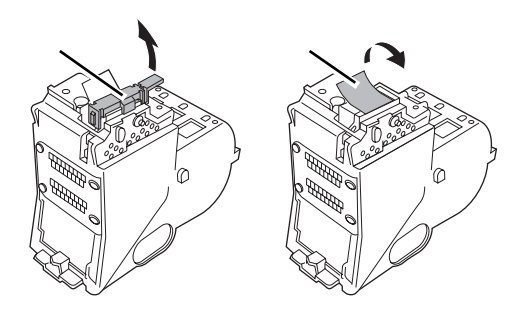

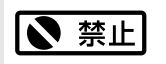

プリントヘッドには 触らないでください。 その後印刷できなく なることがあります。

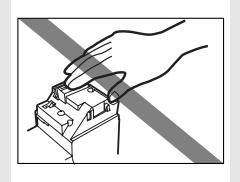

**F**BJカートリッジをカートリッ ジホルダに差し込む。

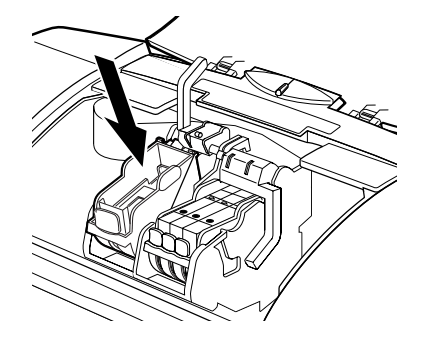

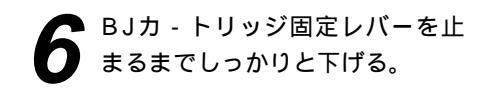

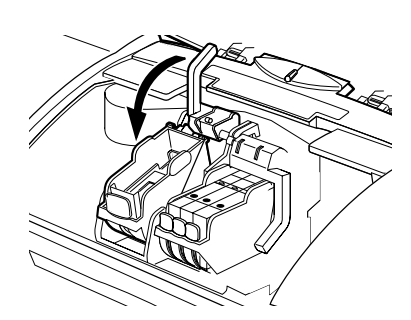

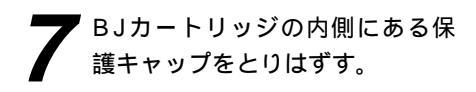

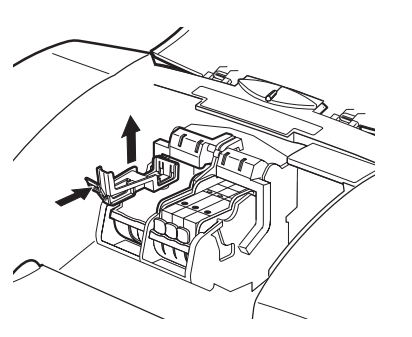

**8** インクタンクを新しいBJカート リッジに取り付ける。

> インクタンクは、取りはずしたBJカ ートリッジに付いていたものを利用す るか、新しいインクタンクを用意して ください。インクタンクの取りはずし、 取り付け方法は「インクタンクを交換 する」(22ページ)をご覧ください。

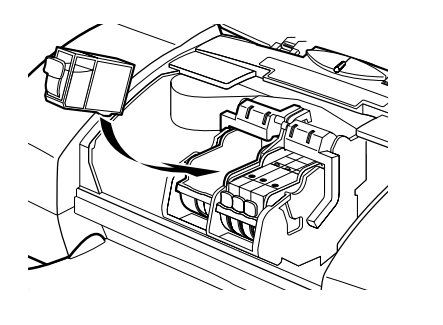

9 インクタンクの取り付けが終了したら、フロントカバーを閉める。

プリントヘッドのクリーニング中は電 源ランプが点滅します。30秒前後に クリーニングが終了して、電源ランプ が点灯します。

新しいBJカートリッジに交換した 場合は、プリントヘッドの位置調整 (28ページ)を行なってください。

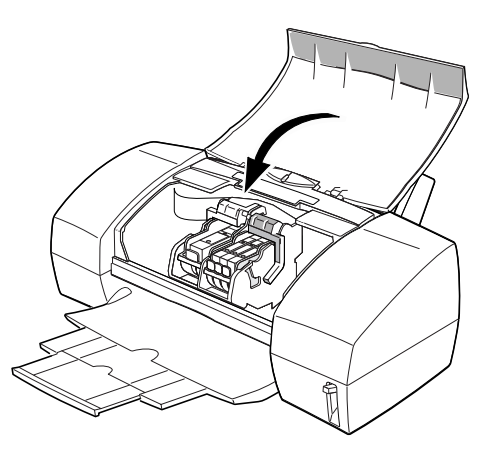

# プリントヘッドの位置を調整する

電源が入っていることを確認し、

本機は2つのBJカートリッジを常時使用します。BJカートリッジの交換を行ったときには、2つのBJカートリッジのプリントヘッドの位置を合わせるために、次の手順に従って、プリントヘッドの位置を調整してください。

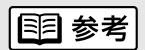

用紙をセットする 8ページをご覧ください。

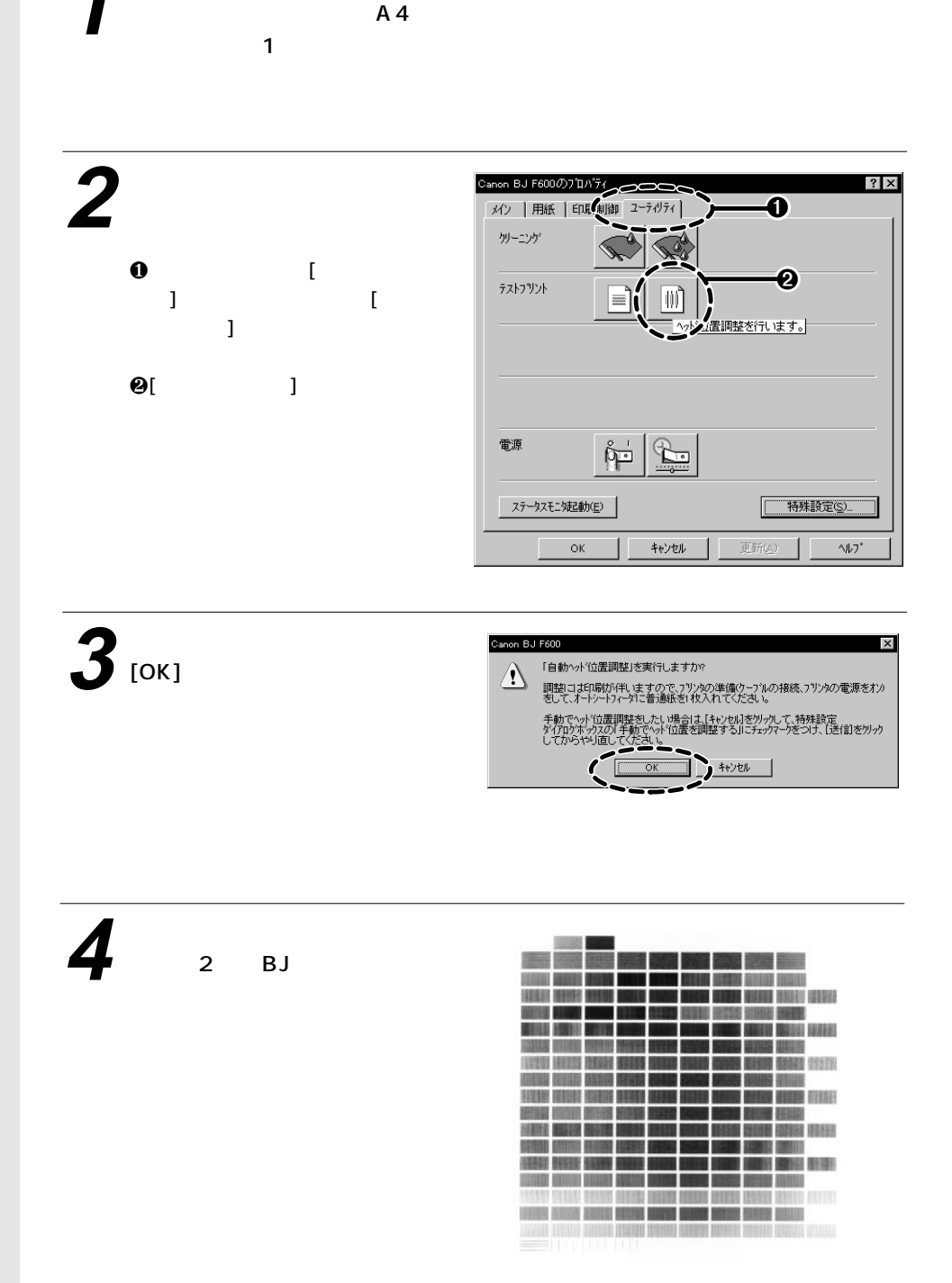

プリンタを清掃する

## 排紙口を清掃する

印刷した枚数が多くなると、排紙口が汚れてきます。汚れが目立ったら次の 手順に従ってプリンタを清掃してください。

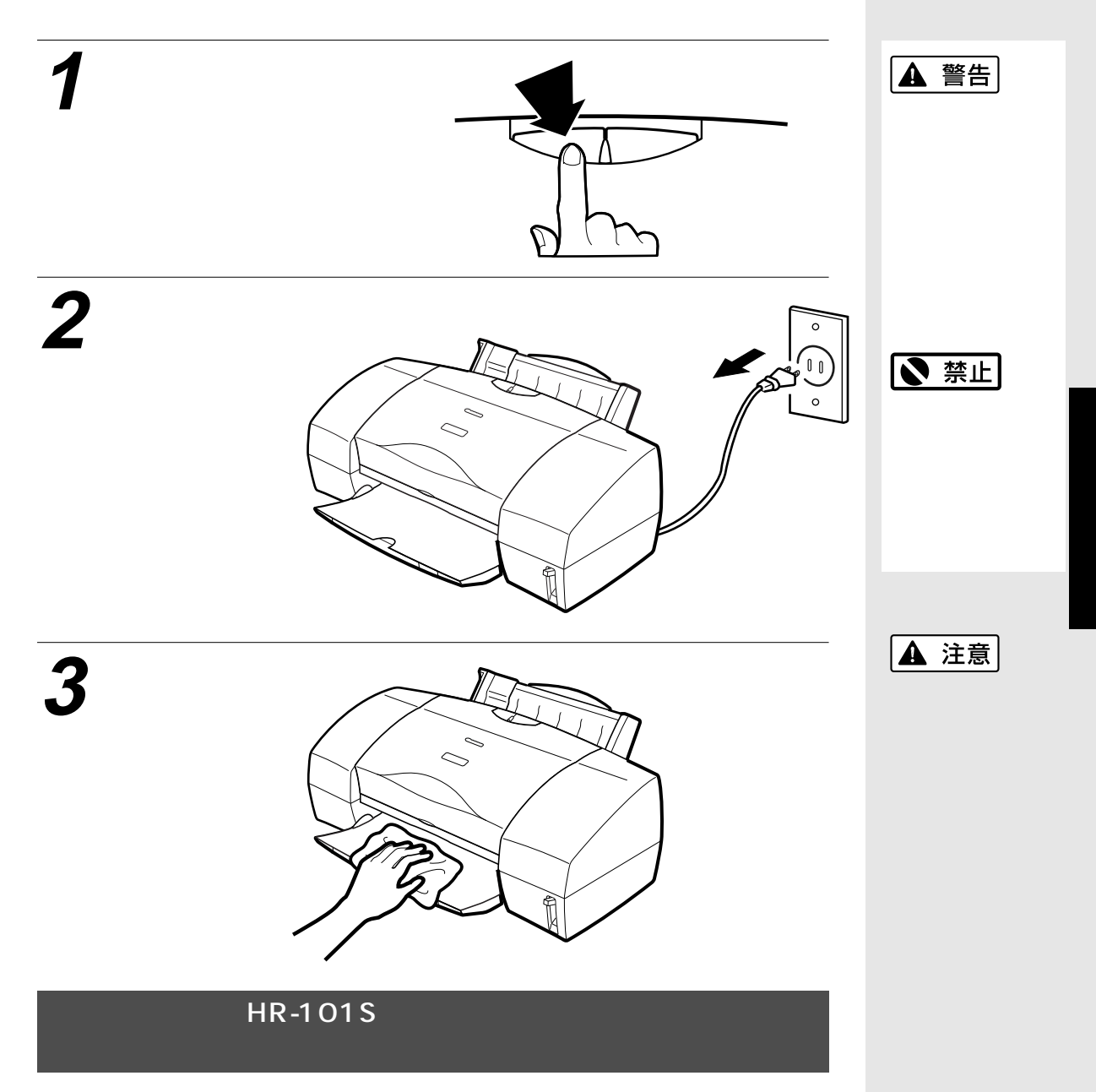

高品位専用紙を多く使用すると、プリンタ内部に紙粉がたまり、用紙が正し く送られなくなることがあります。このような場合はクリーニングシートを 使って、内部の給紙ローラの清掃を行ってください。清掃の方法は、『リフ ァレンスガイド (CD-ROM)』をご覧ください。

29

# トラブルクリニック

プリンタを使用中に問題が発生して困ったときは、以下の項目を参照してトラブルを解決してみて ください。本書には起こりやすいトラブルだけを症状別に記載しています。 ここで見つからない場合は、『リファレンスガイド (CD-ROM)』をご覧ください。

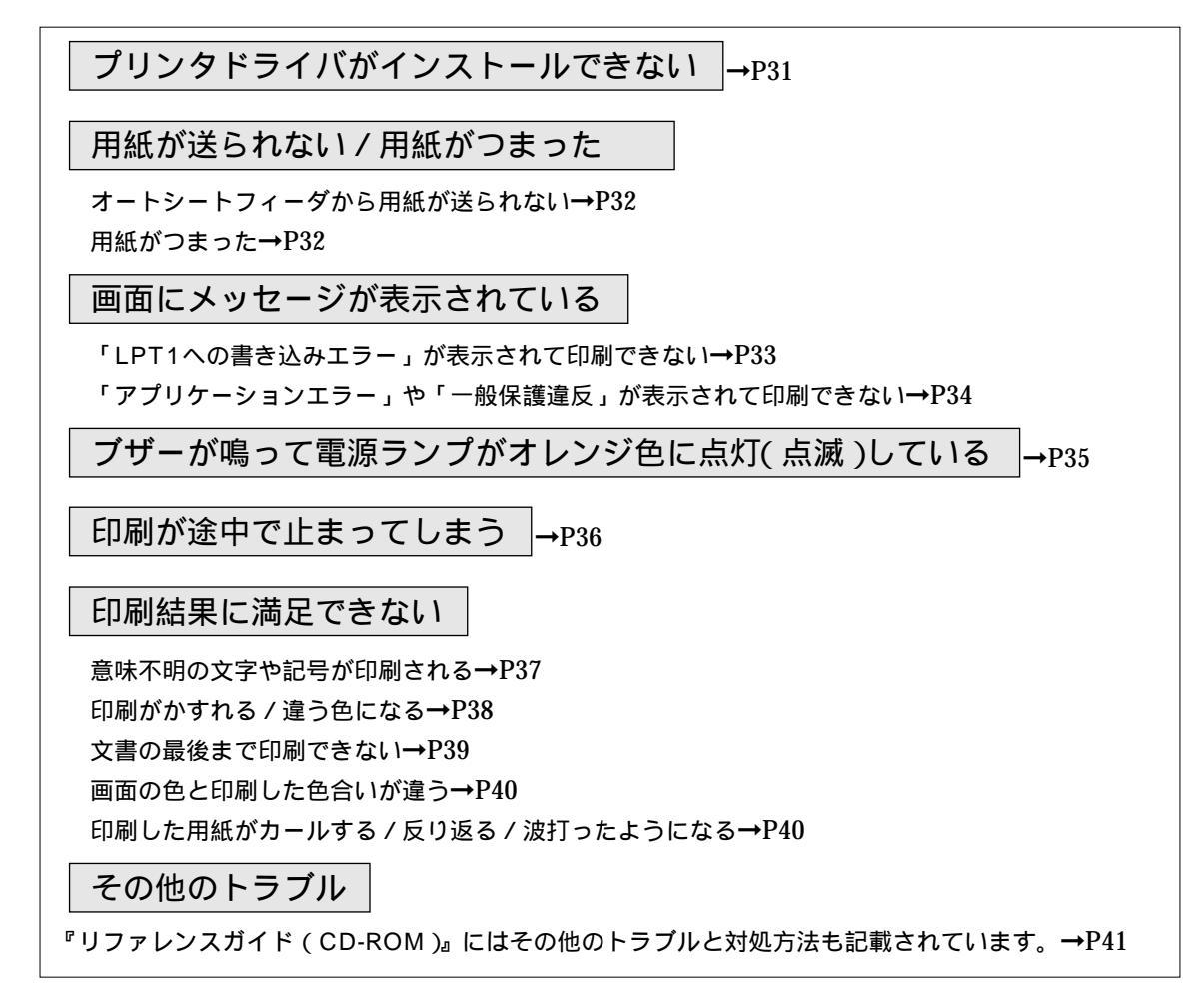

## エラーが発生したときは

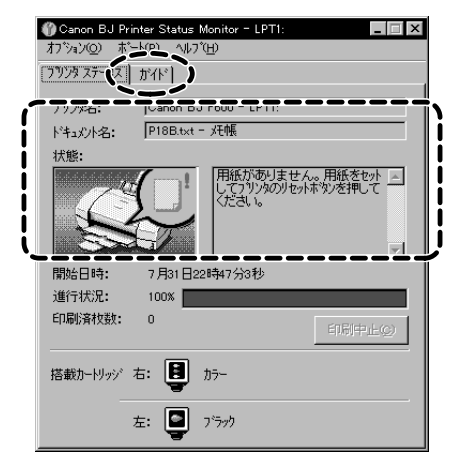

印刷中に用紙やインク切れ、紙づまりなどのトラブルが発生すると、 自動的にBJステータスモニタが表示されます。 BJステータスモニタは印刷中のプリンタの状態や進行状況をメッセー ジや絵で表示するアプリケーションソフトです。

 メッセージや絵を見て、発生しているエラーの状況を確認する。
 2[ガイド]タブをクリックし、表示されるメッセージに従って 対処を行う。

エラーから回復すると、印刷が再開されます。

## プリンタドライバがインストールできない

| 原因                                   | 対処方法                                                                                                    |
|--------------------------------------|----------------------------------------------------------------------------------------------------|
|                                      |                                                                                                    |
| インストールを途中でやめてしま ➡<br>った。             | 『かんたんスタートガイド』に記載されている手順に従ってイ<br>ンストールする。やり直す場合は、プリンタドライバを削除し、<br>もう一度インストールする。<br>削除の方法<br>Windows 98/Windows 95 $\Rightarrow$ [スタート]から[プログラ<br>ム]の[BJラスタプリンタ]を選択し、[アンインストーラ]<br>をクリックします。以降は画面の指示に従ってください。<br>Windows 3.1 $\Rightarrow$ プログラムマネージャの[ウィンドウ]メニュ<br>ーから、[BJ ラスタプリンタドライバ]を選択し、[BJ ラスタ<br>アンインストーラ]アイコンをダブルクリックします。以降は<br>画面の指示に従ってください。 |
|                                      | <b>国参考</b><br>エラーが発生してインストーラが強制終了した場合は、Windows<br>が不安定な状態のためインストールできない場合があります。<br>Windowsを再起動して再インストールしてください。                                                                                                    |
| 他のアプリケーションソフトを <b>→</b><br>起動している。   | 他のアプリケーションソフトをすべて終了し、もう一度インス<br>トールする。                                                                                                    |
| インストール用CD-ROMドライブ ➡<br>が正しく指定されていない。 | Windows 98/Windows 95の場合<br>[マイコンピュータ]のアイコンをダブルクリックし、開いたウ<br>ィンドウにあるCD-ROMのアイコンをダブルクリックする。<br>以降は『かんたんスタートガイド』をご覧になり、インストー<br>ルを行ってください。<br>Windows 3.1の場合 P.44参照                                                                                                    |
| インストール用ディスクに異常が <b>⇒</b><br>ある。      | Windows 98/Windows 95のエクスプローラやWindows<br>3.1のファイルマネージャでディスクが読めるか確認する。<br>ディスクが読めない場合は、ご相談窓口にお問い合わせくださ<br>い。                                                                                                    |

## 用紙が送られない/用紙がつまった

オートシートフィーダから用紙が送られない

| 原因                                        |   | 对処方法                                                                                                    |
|-------------------------------------------|---|----------------------------------------------------------------------------------------------------|
| 厚すぎる用紙を使っている。                             | • | 厚紙(0.6mm以下)は手差しで1枚ずつ印刷する。<br>オートシートフィーダにセットできるのは、重さが105g/m²<br>までの用紙です。(16ページ)また、0.6mmを超える厚さの用                   |
| セットした用紙の枚数が多すぎる。                          | ⇒ | 紙は使用できません。<br>「オートシートフィーダ積載枚数」(46ページ)に書かれた範囲<br>を超えないように用紙をセットする。                                                |
|                                           |   | 記載された積載枚数以上に用紙をセットすると、正常に給紙できなくなります。(8ページ)                                                                       |
| 用紙サホートを引き出していない。                          | - | A5棟、はかき、封高以外の用紙をオートシートフィーダにビッ<br>トする場合は、用紙サポートを引き出す。<br>用紙サポートを引き出さないと用紙がオートシートフィーダの<br>奥まで届かずに正常に給紙できない場合があります。 |
| 折れたり、反りのある用紙を使っ<br>ている。                   | - | 「用紙についてのご注意」(17ページ)を読んで正しい用紙を使<br>用する。<br>折れたり、反りのある用紙は正常に給紙されないばかりでなく、<br>つまる原因になります。                           |
| プリンタドライバの [ 給紙方法 ]<br>で、[ 手差し ] が選択されている。 | - | [オートシートフィーダ]を選択する。<br>方法 プリンタドライバの設定画面を開き、[オートパレット<br>詳細]ボタンをクリックして、[クオリティ]シートの<br>[給紙方法]で[オートシートフィーダ]を選択します。    |

## 用紙がつまった

| 対処方法:つまった用紙の取り除きかた                           |                                                                               |
|----------------------------------------------|-------------------------------------------------------------------------------|
| 排紙側または給紙側から引き出しやすいほう<br>に用紙をゆっくり引っ張って取り除きます。 | 用紙が破れてプリンタ内部に残った場合は、<br>電源を切ってからフロントカバーを開け、破<br>れた用紙を取り除きます。                  |
|                                              | <b>国 参考</b>                                                                   |
|                                              | 用紙が引き抜けない場合は、電源ボタンを2回押し<br>てください。用紙が自動的に排出されます。その後、<br>再びコンピュータから印刷を実行してください。 |

| 画面にメッセージが表示されている                 |                                                                                     |  |  |
|----------------------------------|-------------------------------------------------------------------------------------|--|--|
| 「LPT1への書き込みエラー」が表示されて印刷できない      |                                                                                     |  |  |
| ንግሥጵ ንታዞጵ                        | X                                                                                   |  |  |
|                                  | -<br>                                                                               |  |  |
| ださい。<br>「再試行」を押す。<br>「私経過すると     |                                                                                     |  |  |
|                                  |                                                                                     |  |  |
|                                  |                                                                                     |  |  |
| 原因                               | 対処方法                                                                                |  |  |
| * 地の電源が とっていわい                   | ナ機で電源ニン・プポタターとバーナリックしたな効果で                                                          |  |  |
| 本機の電源が入っていない。                    | 本機の電源ランフが緑色に点灯していることを確認する。<br>電源ランプが緑色に点滅している場合は、本機が初期動作をしています。<br>点灯に変わるまでお待ちください。 |  |  |
| 本機とコンピュータがプリンタケーブ ➡              | 電源コードやプリンタケーブルをしっかりと接続する。                                                           |  |  |
| ルで正しく接続されていない。                   | 同梱の『かんたんスタートガイド』をご覧ください。                                                            |  |  |
| プリンタケーブルの異常。 ➡                   | 別のプリンタケーブルに交換する。                                                                    |  |  |
|                                  | プリンタケーブルの異常については、販売元にご相談ください。                                                       |  |  |
| 切り替え器や外付けバッファの異常。 ➡              | 切り替え器や外付けバッファをはずし、本機とコンピュータを直接つな                                                    |  |  |
|                                  | いで印刷する。<br>正常に印刷される場合、切り替え器や外付けバッファの異常が考えられ                                         |  |  |
|                                  | ます。販売元にご相談ください。                                                                     |  |  |
| スプ・ルの設定が正常に動作していない。 ➡            | スプールの設定を変更する。                                                                       |  |  |
|                                  | プリンタドライバの設定画面を開き、[詳細]シートの[スプールの設定]                                                  |  |  |
|                                  | 小タノをクリックし、[ フリノタに且接印刷ナータを送る ] を迭折しまり。                                               |  |  |
| プリンタポート(LPT1)の異常。 ➡              | プリンタポート(LPT1)の状態を確認する。<br>確認の方法は『リファレンスガイド(CD-POM)-をご覧ください                          |  |  |
|                                  |                                                                                     |  |  |
| インストールされているプリンタドラ ➡<br>イバに問題がある。 | プリンタドライバを削除し、もう一度インストールする。<br>削除の方法                                                 |  |  |
|                                  | [スタート]から[プログラム]の[BJラスタプリンタ]を選択し、[ア                                                  |  |  |
|                                  | ンインストーラ ] をクリックします。以降は画面の指示に従ってください。                                                |  |  |
|                                  |                                                                                     |  |  |
| Printing System)ドライバがインス         | wrory1ハのかートを[filejie変更するか、Wrorフォハを削除す<br>る。                                         |  |  |
| トールされている。                        | 方法 ポートを変更するには、WPSドライバの設定画面を開き、[詳細]<br>シートの「印刷先のポート」で「FUF」を選択します                     |  |  |
|                                  | デートの「ロルリカのホート」で「「「」」を感がしよう。<br>ドライバを削除するには、[スタート]から[プログラム]の                         |  |  |
|                                  | [Windows Printing System]を選択し、[アンインストール]<br>をクリックします。以降は画面の指示に従ってください。              |  |  |

「アプリケーションエラー」や「一般保護違反」が表示されて印刷できない

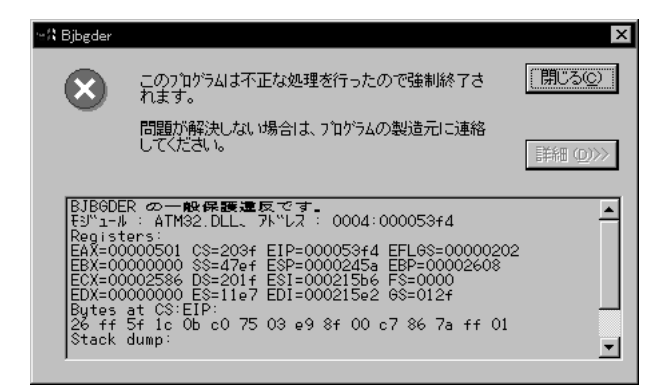

| 原因                                            | 対処方法                                                                                                    |  |
|-----------------------------------------------|----------------------------------------------------------------------------------------------------|--|
| Windows 3.1用のアプリケーショ ➡<br>ンソフトで印刷している。        | Windows 98/Windows 95用のアプリケーションソフトで印刷<br>する。                                                                        |  |
| 複数のアプリケーションソフトを ➡<br>起動している。                  | 他のアプリケーションソフトをすべて終了し、もう一度印刷する。                                                                                      |  |
| アプリケーションソフトに必要な ➡<br>メモリ容量が確保されていない。          | アプリケーションソフトの取扱説明書を参照し、必要なメモリ容<br>量が確保されているかを確認する。<br>不足している場合は、メモリを増設してください。増設について<br>はコンピュータの取扱説明書をご覧ください。         |  |
| ハードディスクの空き容量が不十 ➡<br>分。                       | 不要なファイルを削除し、空き容量を増やす。                                                                                               |  |
| 印刷した文書ファイル、またはフ ➡<br>ァイルに使用されている機能に問<br>題がある。 | 同じ文書を新しく作り直して印刷する。<br>新しい文書で問題がなければ、元の文書ファイルに問題があった<br>と考えられます。新しい文書でも同じ症状がある場合は、ご相談<br>窓口にお問い合わせください。              |  |
| インストールされているプリンタ ➡<br>ドライバに問題がある。              | プリンタドライバを削除し、もう一度インストールする。<br>削除の方法<br>[スタート]から[プログラム]の[BJラスタプリンタ]を選択<br>し、[アンインストーラ]をクリックします。以降は画面の指示<br>に従ってください。 |  |

電源ランプ

ブザーが鳴って電源ランプがオレンジ色に点灯(点滅)している

エラーが起きるとブザーが何回か鳴って電源ランプがオレンジ色に 点灯、または点滅します。ブザーの鳴る回数でトラブルの原因がわ かります。

|  | フェーの回数 | 原因                            |   | 対処方法<br>                                                                                                    |
|--|--------|-------------------------------|---|----------------------------------------------------------------------------------------------------|
|  | 2回     | 用紙がない、送られない、つ<br>まっている。       | - | 用紙を正しくセットし直す。<br>つまった用紙を取り除く。(32ページ)<br>対処後、印刷を続けるにはリセットポタンを押す。                                                                                                    |
|  | 3回     | 用紙がつまっている。                    | - | つまった用紙を取り除く。(32ページ)<br>対処後、印刷を続けるにはリセットボタンを押す。                                                                                                    |
|  | 4回     | BJカートリッジのインク切れ                | - | なくなった色のインクタンクを交換する。(22ページ)                                                                                                    |
|  | 5回     | BJカートリッジが正しく取<br>りつけられていない    | - | カートリッジホルダの左側にプラックまたはフォトBJカートリッジ、<br>右側にカラーBJカートリッジを取り付ける。<br>(14、25ページ)                                                                                                    |
|  | 6回     | BJカートリッジがない                   | - | カートリッジホルダの左側にプラックまたはフォトBJカートリッジ、<br>右側にカラーBJカートリッジを取り付ける。<br>(14、25ページ)                                                                                                    |
|  | 7回     | BJカートリッジの不良                   | - | BJカートリッジをはずし、接点部が汚れていないか、保護テープが<br>はずされているかを確認して、もう一度取り付け直す。エラーが解決<br>しない場合は、新しいBJカートリッジに交換する。(25ページ)                                                                                                    |
|  | 8回     | 内蔵されている廃インクタン<br>クがそろそろ満杯になる。 | - | リセットボタンを押して、エラーを解除する。<br>しばらくの間は印刷を続けられますが、満杯になるとブザーが10回<br>鳴り、電源ランプがオレンジ色に6回ずつ点滅し、印刷ができなくな<br>りますので、早めにお買い求めの販売店または修理サービス相談窓口<br>に廃インクタンクの交換を依頼してください。(廃インクタンクは、プ<br>リントヘッドのクリーニング時に消費したインクをためるタンクで<br>す。) |
|  | 9回     | 自動ヘッド位置調整が正しく<br>行えなかった       | - | プリンタの向きを変え、再度自動ヘッド位置調整を行う。(28ページ )<br>それでもだめな場合は、手動ヘッド位置調整を行う。                                                                                                    |
|  | 10回    | サービスが必要なエラー                   | - | 電源を切り、電源プラグをコンセントから抜く。しばらくして電源プ<br>ラグをコンセントに接続し、もう一度電源を入れる。<br>それでも電源ランプがオレンジ色に点滅する場合は、お買い求めの販<br>売店または修理サービス相談窓口にご相談ください。その際には、電<br>源ランプが点滅する色と回数をお知らせください。                                                |

## 印刷が途中で止まってしまう

| 原因                               |          | 対処方法                                                                                                    |
|----------------------------------|----------|----------------------------------------------------------------------------------------------------|
| 高精細な絵や写真を印刷している。                 | -        | 電源ランプを確認する。<br>緑色に点滅している場合は、データ処理中です。<br>このようなデータは容量が多いため、処理に時間がかかり、止<br>まったように見えます。                                                                                         |
| 長時間連続して印刷したためプリ<br>ントヘッドが過熱している。 | <b>→</b> | 区切りのいいところで印刷を中断し、プリンタの電源を切って<br>冷えるまで(15分以上)待つ。<br>過熱したプリントヘッドを保護するため、行の折り返し位置で<br>印刷が一時的に停止しますが、待っていると印刷が再開されま<br>す。<br>▲ 注意<br>過熱したプリントヘッドの周辺は絶対にさわらないでください。<br>高温になっています。 |

## 印刷結果に満足できない

## 意味不明の文字や記号が印刷される

#### 正常な状態

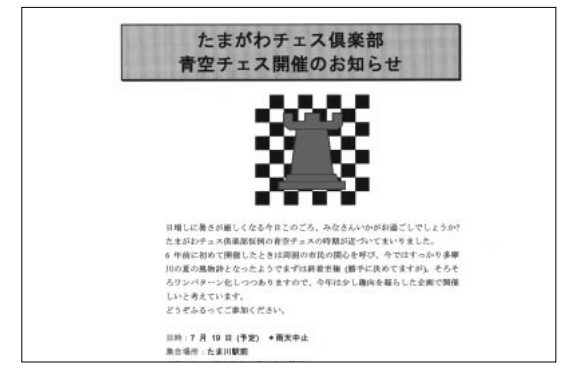

文字が化けている

| <br>(\$~(⊿⊢os |
|---------------|
|               |
|               |
|               |
|               |
|               |

### 原因

対処方法

| 前回中止した印刷データがコンピュ ⇒<br>ータやプリンタに残っている。          | 本機とコンピュータの電源を入れ直して、もう一度印刷する。                                                                                              |
|-----------------------------------------------|----------------------------------------------------------------------------------------------------|
| BJ F600用以外のプリンタドライ ➡<br>バを使用している。             | アプリケーションソフトの印刷ダイアログボックスのプリンタ名を<br>確認して、「Canon BJ F600」が選択されていることを確認する。<br>(7ページ)                                          |
| 本機とコンピュータがプリンタケー ➡<br>ブルでしっかりと接続されていない。       | 電源コードやプリンタケーブルをしっかりと接続する。                                                                                                 |
| プリンタケーブルの異常。 →                                | 別のプリンタケーブルに交換する。<br>プリンタケーブルの異常については、販売元にご相談ください。                                                                         |
| 切り替え器や外付けバッファの異常。 ➡                           | 切り替え器や外付けバッファをはずし、本機とコンピュータを直接<br>つないで印刷する。<br>正常に印刷される場合、切り替え器や外付けバッファの異常が考え<br>られます。販売元にご相談ください。                        |
| プリンタがECPモードに設定されて ➡<br>いる。                    | ECPモードを解除する。<br>方法 プリンタドライバの設定画面を開き、[ユーティリティ]シ<br>ートの[特殊設定]ボタンをクリックし、[プリンタをECP<br>モードにする]のチェックマークを消して[送信]ボタン<br>をクリックします。 |
| 印刷した文書ファイル、またはファ ➡<br>イルに使用されている機能に問題が<br>ある。 | 同じ文書を新しく作り直して印刷する。<br>新しい文書で問題がなければ、元の文書ファイルに問題があったと<br>考えられます。新しい文書でも同じ症状がある場合は、ご相談窓口<br>にお問い合わせください。                    |

## 印刷がかすれる / 違う色になる

| 原因                                                  |                                                                                                    |
|-----------------------------------------------------|----------------------------------------------------------------------------------------------------|
| BJカートリッジのプリントヘッド ➡<br>が目づまりしているか、インクが<br>なくなっている。   | ノズルチェックパターンを印刷して、プリントヘッドの状態を<br>確認する。(19ページ)                                                          |
| ー度はずしたオレンジ色の保護キ ➡<br>ャップや保護テープをプリントへ<br>ッドに再び取り付けた。 | 保護キャップや保護テープをはずしてBJカートリッジをセット<br>し、プリントヘッドをクリーニングする。<br>BJカートリッジを交換する 25ページ<br>プリントヘッドをクリーニングする 20ページ |
| 用紙の表裏を間違えて、印刷に適 ➡<br>さない面に印刷した。                     | 用紙の表裏を確認し、印刷に適した面に印刷されるように用紙<br>をセットする。<br>詳細は『リファレンスガイド(CD-ROM)』をご覧ください。                             |

## 文書の最後まで印刷できない

| 原因                                                               | 对処方法                                                                                                    |
|------------------------------------------------------------------|----------------------------------------------------------------------------------------------------|
| アプリケーションソフトやプリンタ ➡<br>ドライバで設定されている用紙サイ<br>ズと、印刷した用紙のサイズが異な<br>る。 | <ul> <li>・プリンタドライバの[用紙サイズ]を、印刷する用紙サイズと同じ設定にする。</li> <li>・用紙サイズを指定できるアプリケーションソフトを使っている場合、[用紙サイズ]の設定を、プリンタドライバの[用紙サイズ]と同じ設定にする。</li> </ul>                                                                                          |
| 本機とコンピュータがプリンタケー ➡<br>ブルでしっかりと接続されていない。                          | 電源コードやプリンタケーブルをしっかりと接続する。                                                                                                    |
| プリンタケーブルの異常。 →                                                   | 別のプリンタケーブルに交換する。<br>プリンタケーブルの異常については、販売元にご相談ください。                                                                                                    |
| 切り替え器や外付けバッファの異常。 <del>■</del>                                   | 切り替え器や外付けバッファをはずし、本機とコンピュータを<br>直接つないで印刷する。<br>正常に印刷される場合、切り替え器や外付けバッファの異常が<br>考えられます。販売元にご相談ください。                                                                                                    |
| プリンタがECPモードに設定され ➡<br>ている。                                       | ECPモードを解除する。<br>方法 プリンタドライバの設定画面を開き、[ユーティリティ]<br>シートの[特殊設定]ボタンをクリックし、[プリンタ<br>をECPモードにする]のチェックマークを消して[送<br>信]ボタンをクリックします。                                                                                                    |
| コンピュータにWPS (Windows ➡<br>Printing System) ドライバがイ<br>ンストールされている。  | WPSドライバのポートを[FILE]に変更するか、WPSドライバ<br>を削除する。<br>方法 ポートを変更するには、WPSドライバの設定画面を開<br>き、[詳細]シートの[印刷先のポート]で[FILE]<br>を選択します。<br>ドライバを削除するには、[スタート]から[プログラ<br>ム]の[Windows Printing System]を選択し、<br>[アンインストール]をクリックします。以降は画面の<br>指示に従ってください。 |

## 画面の色と印刷した色合いが違う

ディスプレイとプリンタでは発色方法が異なります。また、ディスプレイを見ている環境や色の調整によっても発色が異なるため、色合いは完全に同じにはなりません。例えば、ディスプレイでは青に見えるものが紫に、黄緑に見えるものが深緑に印刷されます。しかし、極端に異なる場合は次の項目を確認してください。

| 原因                                                     | 対処方法                                                                                                    |
|--------------------------------------------------------|----------------------------------------------------------------------------------------------------|
| BJカートリッジのプリントヘッド ➡<br>が目づまりしている、または特定の<br>インクがなくなっている。 | ノズルチェックパターンを印刷して、プリントヘッドの状態を確<br>認する。(19ページ)                                                                    |
| プリンタドライバが正しく設定され ➡<br>ていない。                            | 写真印刷の場合、[スーパーフォト]を選択するなど、印刷目的に<br>合ったオートパレットを選択する。また、[BJカートリッジ]、<br>[用紙の種類]の設定が、実際に使用するものと合っているか確認す<br>る。(7ページ) |

### 印刷した用紙がカールする / 反り返る / 波打ったようになる

| 原因                               |   | 对処方法                                                                                                    |
|----------------------------------|---|----------------------------------------------------------------------------------------------------|
| 薄い用紙を使用しているため、イン<br>クを十分に吸収できない。 | → | 印刷面にコーティング処理が施されている高品位専用紙(HR-<br>101S)を使用してみる。(16ページ)                                                                         |
| 濃度が高く設定されている。                    | ⇒ | プリンタドライバで濃度を低く設定する。<br>方法 プリンタドライバの設定画面を開き、[オートパレット<br>詳細]ボタンをクリックして、[色設定]タブをクリック<br>します。<br>[濃度]のスライドバーを左側に設定して濃度を低くし<br>ます。 |

## その他のトラブル

以下のトラブルと対処方法は『リファレンスガイド (CD-ROM)』をご覧ください。

- ・カラ 原稿がモノクロになる
- ・カラーがきれいに印刷されない
- ・90°回転してしまう
- ・左上や右下にずれる / 右側や下端が欠ける
- ・左右反転した画像になる
- ・拡大・縮小印刷がうまくできない
- ・ページにまたがる
- ・罫線がずれる
- ・用紙の裏が汚れる
- ・インクがにじむ
- ・印刷面がこすれる
- ・白い筋が入る
- ・色むらや色筋がある
- ・電源が入らない
- ・印刷が始まらない

- ・動作はするが印刷されない
- ・カートリッジホルダが交換位置にない
- ・はがきや封筒がうまく送られない
- ・用紙が斜めに送られる
- ・手差し給紙がうまくいかない
- ・用紙が何枚も重なって送られる
- ・その他のエラーメッセージ
- (「LPT1への書き込みエラー」や「アプリケー ションエラー」、「一般保護違反」以外のエラー メッセージが表示される)
- ・BJステータスモニタが表示されない
- ・バックグラウンド印刷ができない

## 付録:各部の名称と役割

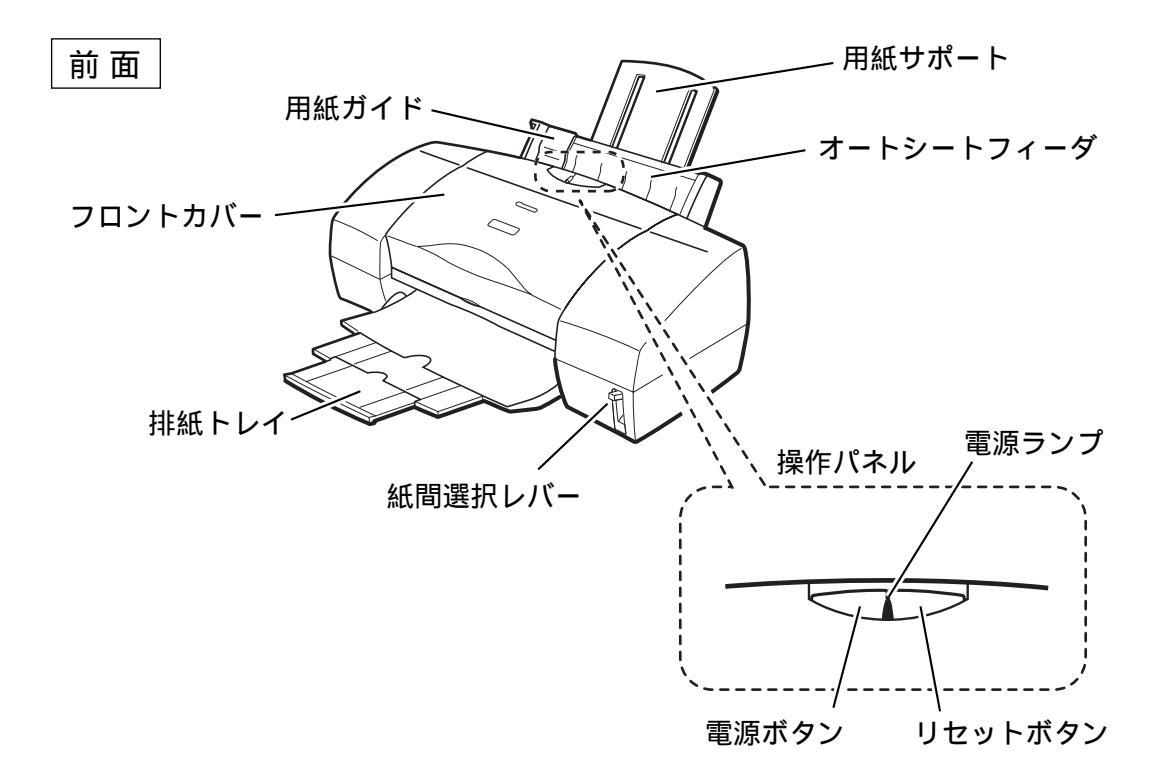

用紙ガイド 用紙をセットしたときに、用紙の端に軽く当てます。

用紙サポート

大きめの用紙をセットするときに、引き出して用紙を 支えます。

オートシートフィーダ

ここに用紙をセットします。一度に複数枚の用紙をセットできます。 自動的に一枚ずつ給紙されます。

フロントカバー

BJカートリッジの交換や、紙づまりのときに開けます。

排紙トレイ

印刷された用紙がここに排出されるので、印刷すると きには引き出しておきます。

#### 電源ランプ

消灯 電源がオフの状態です。 緑色に点灯 印刷ができます。 オレンジ色に点灯 エラーが発生し、印刷できない状 態です。 点滅 プリンタの準備動作中、または印刷中です。 電源ボタン 電源を入れたり切ったりするときに押します。

紙間選択レバー 用紙の種類に応じてプリントヘッドと用紙の間隔を切 り替えます。

リセットボタン プリンタのトラブルを解消してからこのボタンを押す と、印刷できるようになります。

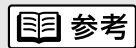

リセットボタンを押したまま、ブザーが1回鳴った後に ボタンを離すとクリーニングを行います。2回鳴った後 にボタンを離すとノズルチェックパターンの印刷を、3 回鳴った後にボタンを離すと給紙ローラのクリーニング を行います。

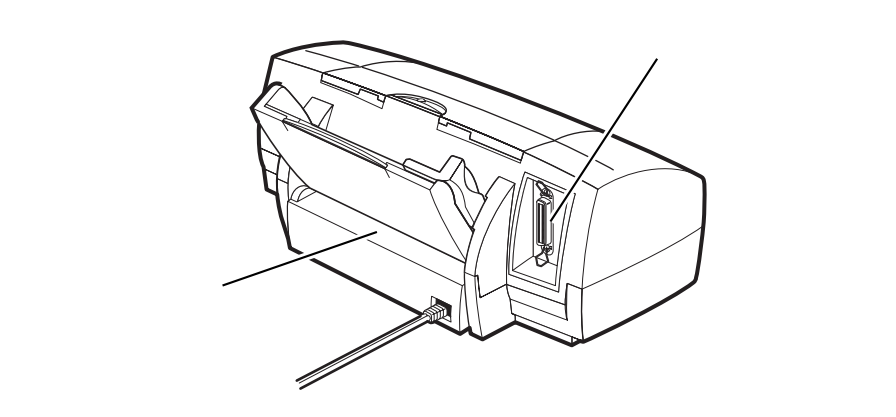

手差し給紙口 手差し給紙を行うとき、用紙をここから入れます。

背面

ケーブル接続部 コンピュータと接続するためのコネクタです。

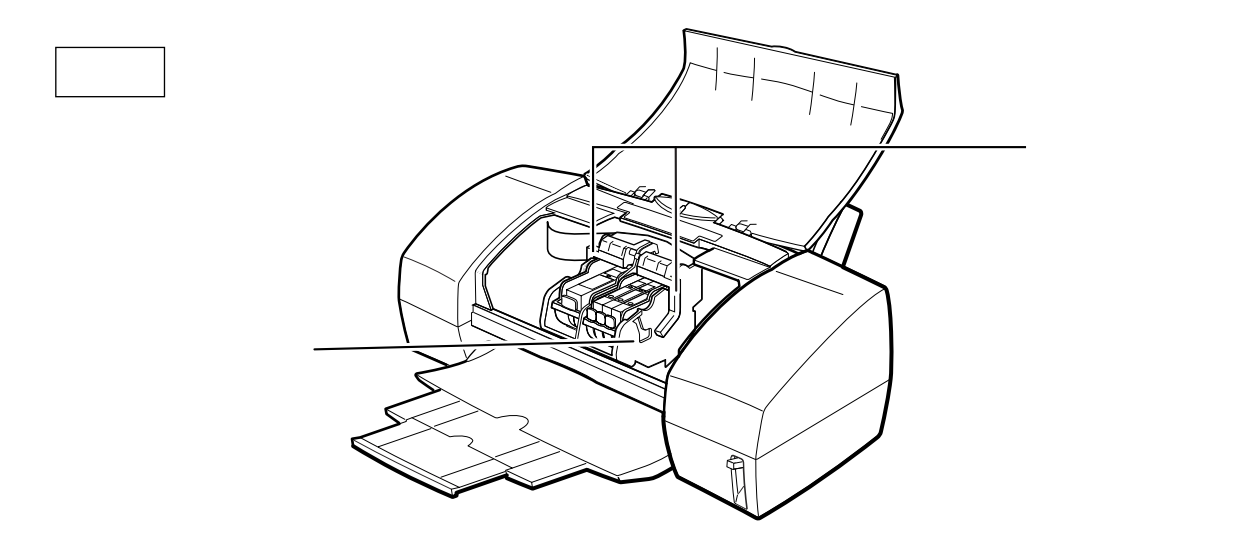

カートリッジホルダ

左にブラックBJカートリッジまたはフォトBJカート リッジ、右にカラーBJカートリッジを取り付けます。

#### 固定レバー

カートリッジホルダにセットされたBJカートリッジを 固定します。BJカートリッジを交換するときはレバー を上げます。 付 録

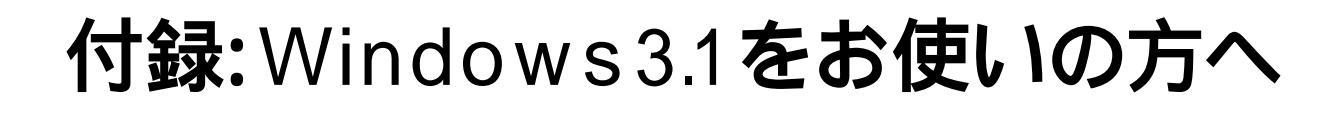

## プリンタドライバをインストールする

Windows 3.1を起動して、次の手順でインストールします。

- 【インストールの前に確認してください】
- ・起動中のアプリケーションソフトを終了させてく
   ださい。
- ・以前にBJプリンタを使ったことがある場合は、バ
   ージョンが異なるプリンタドライバを削除してか
   らインストールを行ってください。
- 1.プログラムマネージャの[アイコン]メニューか ら[ファイル名を指定して実行]を選択する。
- 2.プリンタドライバのCD-ROMをCD-ROMドラ イブにセットする。
- 3.[参照]ボタンをクリックする。
- 4.「install.exe」を選択する。
  - ●[ドライブ]の ± をクリックして、CD-ROMド ライブ名をクリックする。
  - ④[ディレクトリ]の一覧から[disk1]をクリックする。
  - ❸[ファイル名]一覧から[install.exe]をクリックする。
  - ④[OK]をクリックする。

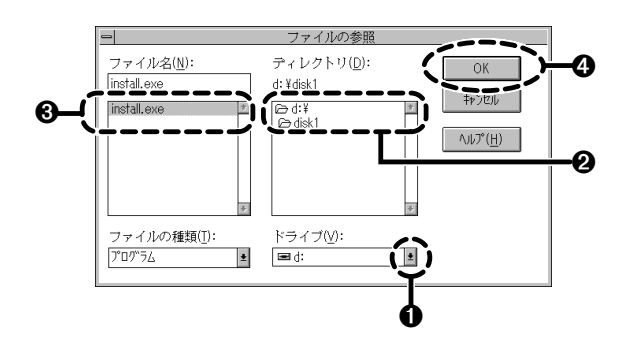

### 国参考

CD-ROMドライブは 🔤 のアイコンで表示されます。 選択に迷ったら同じアイコンを選んでください。

**5.**再び[OK]をクリックする。

しばらくすると「BJラスタプリンタドライバ インストーラ」のダイアログボックスが表示さ れます。 **6.**[継続]をクリックする。 7.使用許諾契約書の内容をよく読み、同意する場 合は[同意する]をクリックする。

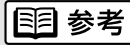

[同意しない]をクリックすると、インストールを中止し て終了します。 [お読みください]をクリックすると、readme.txtファ イルの内容を読むことができます。

8.以降は、画面の内容に従って操作してください。

## プリンタドライバの設定画面を開く

**1.**アプリケーションソフトで、印刷を実行するメ ニュー項目を選択する。

ー般的には[ファイル]メニューの[印刷]、[プリン タの設定]などを選択すると、ダイアログボックス が開きます。

## 111 参考

操作のしかたはアプリケーションソフトによって違いま す。お使いになるアプリケーションソフトの取扱説明書 も併せてご覧ください。

2.[プリンタの設定]ダイアログボックスで[通常使 うプリンタ]が[Canon BJ F600]になっている ことを確認して、[オプション]など、プリンタ ドライバを開くボタンをクリックする。

| <ul> <li>ブリンタの連択</li> <li>通常使うブリンタ辺<br/>(物在 Canan SJ hill)</li> <li>0 その他のブリンタ辺</li> </ul> | )<br>I – UPTLO | $\langle$       | 05<br>4+)846<br>1(*5400()) |
|--------------------------------------------------------------------------------------------|----------------|-----------------|----------------------------|
| Canon BJ 7580 - 17                                                                         | Eli            | ×               |                            |
| (A) · R(t)                                                                                 | 用約の確認          | A4 211 x 297 mm | в                          |

#### プリンタドライバの設定画面が開きます。

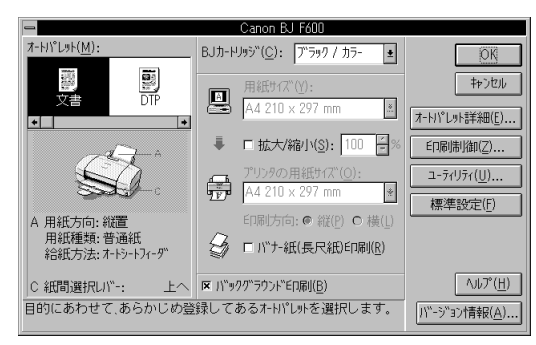

## ユーティリティ画面を開く

- **1.**アプリケーションソフトで、印刷を実行するメ ニュー項目を選択する。
- 2.[プリンタの設定]ダイアログボックスで[通常使 うプリンタ]が[Canon BJ F600]になっている ことを確認して、[オプション]など、プリンタ ドライバを開くボタンをクリックする。
- 3.プリンタドライバの設定画面で[ユーティリティ]をクリックする。

| -                               | Canon BJ F600                                                       |                         |
|---------------------------------|---------------------------------------------------------------------|-------------------------|
| 7-F/Y°L9F( <u>M</u> ):          | BJカ-ドリッジ"(C): ブ <sup>*</sup> ラック / カラ- ±                            | OK I                    |
|                                 | 用紙サパズ"(Y):<br>A4 210 x 297 mm 🕷                                     | キャンセル<br>オートハ°レット詳細(E)  |
|                                 | ■ 拡大/縮小( <u>S</u> ): 100  % プリンタの用紙サ(ズ <sup>*</sup> ( <u>O</u> ): ( | ED風は川御(7)<br>ユ-ディリティ(U) |
| A 用紙方向: 縦置<br>用紙方向: 縦置          | A4 210 × 297 mm ▲<br>印刷方向: ● 縦(P) ● 横(L)                            | 1777+ 8XAC \11/         |
| 田和武裡来9: 首通4式<br>給紙方法:オートシートフィーダ |                                                                     | ヘルプ(H)                  |
| 目的にあわせて、あらかじめ登                  | 録してあるオートパレットを選択します。                                                 | <u>い"-シ"ョン情報(A</u> )    |

#### プリンタドライバのユーティリティ画面が開きます。

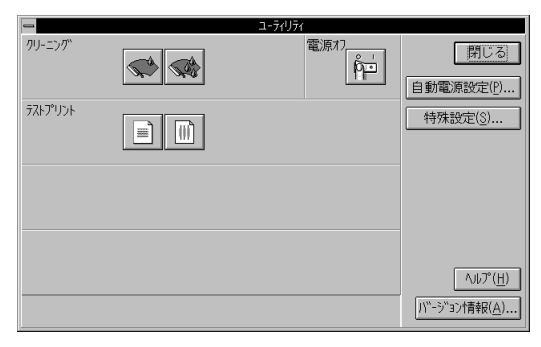

#### 4.実行したい機能のボタンを選択する。

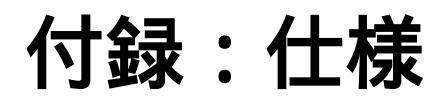

印刷方式 シリアルバブルジェット方式

印刷解像度 最高 1440(横)×720(縦)dpi

#### 印刷速度(弊社標準パターンにて測定)

| ブラック印刷 | 高速:788cps    |
|--------|--------------|
|        | 標準:567cps    |
| カラー印刷  | 高速:約1.6ppm   |
|        | 標準:約1.2ppm   |
| フォト印刷  | 高品位:約0.25ppm |

印刷方向 双方向

印字幅 最長 218mm

- 動作モード キャノン拡張モード
- 受信バッファ 128KB

インタフェース IEEE 1284準拠パラレルインタフェース

インタフェースコネクタ アンフェノール57 - 40360相当

推奨**プリンタケーブル** 素材:AWG28以上 タイプ:ツイストペアシールド付きケーブル 長さ:最大 2.0m コネクタ:アンフェノール30360相当

#### 動作音 約48dB

#### 動作環境

温度 5 ~ 35湿度 10%~90%(ただし結露がないこと)

#### 保存環境

温度 0 ~35 湿度 5%~90%(ただし結露がないこと)

電源 AC100V 50/60Hz

消費電力 約4W(待機時) 約35W(印刷時)

寸法
 475mm(横)×325mm(奥行)×205mm(高さ)
 (用紙サポート、排紙トレイを格納した状態)

質量 本体 約5.9kg

#### 給紙方法

連続給紙(オートシートフィーダ) 普通紙、高品位専用紙、官製はがき、フォト光沢ハガキ、封筒、 OHPフィルム、フォト光沢フィルム、バックプリントフィルム、 BJクロス、Tシャツ転写紙、パナー紙(長尺紙)、フォト光沢紙、 フォト光沢カード

#### 手差し給紙 厚紙

#### オートシートフィーダ積載枚数

| 普通紙           | 最大130枚 |
|---------------|--------|
| (64 g/m²のとき)  |        |
| 高品位専用紙        | 最大100枚 |
| 官製はがき         | 最大40枚  |
| フォト光沢八ガキ      | 最大40枚  |
| 封筒            | 最大15枚  |
| OHPフィルム       | 最大30枚  |
| バックプリントフィルム   | 最大10枚  |
| フォト光沢紙        | 最大10枚  |
| フォト光沢フィルム     | 1枚     |
| フォト光沢カード      | 最大20枚  |
| バナー紙(長尺紙)     | 1枚     |
| BJクロス、Tシャツ転写紙 | 1枚     |

#### 使用できる用紙

| サイズ: | A4、A5、B5、Legal、はがき、    |
|------|------------------------|
|      | 洋形4号、洋形6号              |
|      | Letter、A4 +、Letter +   |
| 重さ:  | 連続給紙  64 g/m²~105 g/m² |
|      | 手差し給紙 64 g/m²~500 g/m² |
| 厚さ:  | 0.6 mm以下               |
|      | (手差し給紙 紙長 297 mm以内)    |
|      |                        |

#### 一般的な用紙

普通紙 官製はがき 封筒 洋形4号、洋形6号

#### キヤノン専用紙

キヤノンバブルジェット用紙 LC-301(A4, B5) フォト光沢ハガキ KH-201N 高品位専用紙 HR-101S(A4、B5) フォト光沢紙 GP-301(A4) フォト光沢カード FM-101 フォト光沢フィルム HG-201(A4) OHPフィルム CF-102(A4) バックプリントフィルム BF-102(A4) バナー紙(長尺紙) BP-101 BJクロス FS-101 Tシャツ転写紙 TR-201

グラフィックイメージ印刷 データ構成 キャノン拡張モード ラス

ラスタイメージフォーマット

### 解像度 キヤノン拡張モード

180、360、720、1440dpi

#### 使用できるBJカートリッジ

 プラックBJカートリッジ

 正式名称
 プラックBJカートリッジBC-30

 ノズル数
 160

 インク色
 ブラック

 印刷可能枚数
 約500枚(1500文字標準文書)

#### カラーBJカートリッジ

正式名称 カラーBJカートリッジBC-31 ノズル数 各色48 インク色 シアン、マゼンタ、イエロー 印刷可能枚数\*約300枚(1ページに各色7.5%印刷)

#### フォトBJカートリッジ

正式名称 フォトBJカートリッジBC-32フォト ノズル数 各色48 インク色 フォトプラック フォトシアン、フォトマゼンタ、

印刷可能枚数\*約300枚(1ページに各色7.5%印刷) \*A4サイズの印刷可能領域をもとにインクタンクの印刷可能枚数 を算出

### プリンタドライバの動作環境

| 動作環境     | 必要な条件                              |
|----------|------------------------------------|
| コンピュータ本体 | Microsoft Windows 98日本語版、Microsoft |
|          | Windows 95日本語版、またはMicrosoft        |
|          | Windows 3.1日本語版が動作するコンピュ           |
|          | ータ (DOS/V機および36ピンパラレルイン            |
|          | タフェースを持つNEC PC-9800シリーズ*)          |
| 基本ソフトウェア | Microsoft Windows 98日本語版、Microsoft |
|          | Windows 95日本語版、およびMicrosoft        |
|          | Windows 3.1日本語版                    |
| ハードディスク  | インストール時に必要な容量はWindows              |
|          | 98とWindows 95の場合は約21Mbyte、         |
|          | Windows 3.1の場合は約9Mbyte (一時的に       |
|          | 使用する領域を含む)                         |

「\*」印のコンピュータは、BJステータスモニタを使うとき、双方向通信 が可能なセントロニクスケーブルを使用し、プリンタポートはLPT1を使 用してください。

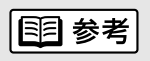

以下の条件ではBJステータスモニタは使用できません。

・双方向通信機能に対応していないPC-9800シリーズの一部の機種 (エプソン製の互換機を含む)

・本機をネットワークプリンタとして使用する場合

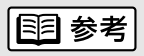

Microsoft Windows 98(英語版), Microsoft Windows 95(英語版), Microsoft Windows 3.1(英語版)での動作は保証しておりません。

#### 印刷できる範囲

プリンタは印刷の品質を維持するため、用紙の上下左 右に余白を設けています。実際に印刷できる範囲は、 これらの余白を除いた部分となります。用紙サイズに よって、印刷できる範囲が異なりますのでご注意くだ さい。

ここでは、A5、A5横、A4、B5、はがきの用紙につい て説明します。

## CD-R@M

他の用紙については、『リファレンスガイド(CD-ROM)』 をご覧ください。

印刷できる範囲には印刷推奨領域と印刷可能領域があります。

印刷推奨領域......この範囲に印刷することをお勧めしま

す。( の部分) 印刷可能領域......印刷できる範囲です。ただし、印刷の 品位または用紙送りの精度が低下する

ことがあります。( の部分)

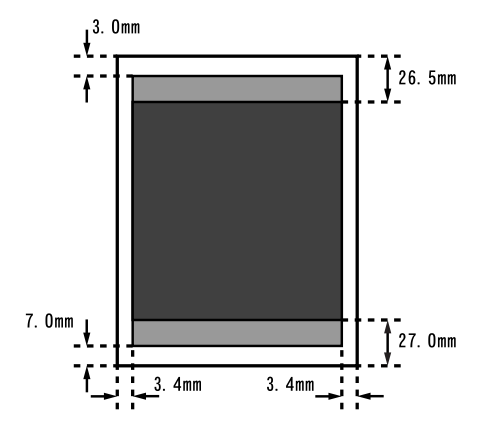

#### 印刷可能領域(幅×長さ)

|     | 単位:mm         |
|-----|---------------|
| A5  | 141.2 × 200.0 |
| A5横 | 203.2 × 138.0 |
| A4  | 203.2 × 287.0 |
| B5  | 175.2 × 247.0 |
| はがき | 93.2 × 138.0  |

付 録

## お問い合わせの前に

本書のトラブルクリニックの章を読んでもなおトラブルの原因がはっきりしない場合は次の要 領でお問い合わせください。

### プリンタの故障の場合は?

プリンタがどうやっても動かなかったり、深刻なエラ ーが発生して回復しない場合は、プリンタの故障と判 断されます。

― プリンタ本体の故障と判断されるとき

### トラブルの原因がわからない?

プリンタの動作が正常に行われ、ソフトウェアの設定 も問題なければ、プリンタケーブルやコンピュータシ ステム (メモリ、ハードディスク、インタフェースな ど)に原因があると思われます。

――― プリンタケーブルやコンピュータの システムに原因がある

### アプリケーションソフトの問題のようだけど?

特定のアプリケーションソフトで起きるトラブルはコ ンピュータシステムの原因か、あるいはソフトウェア 自体に原因があると予想されます。プリンタドライバ を最新バージョンにインストールし直すと問題が解決 される場合があります。また、アプリケーションソフ ト固有の問題である可能性もありますので、アプリケ ーションソフトメーカのご相談窓口へもお問い合わせ ください。

プリンタドライバのバージョンやアプリ
 ケーションに原因がある

アプリケーションソフトに原因

#### アプリケーションソフトメーカのご相談窓口へ

アプリケーションソフトに原因・・・ アプリケーションソフトの取扱説明書を確認し て、メーカのご相談窓口にもお問い合わせくだ さい。ソフトウェア固有の問題に関する情報が 得られます。

#### 修理のご依頼

プリンタ本体に原因・・・

確認の結果や症状を
 記入しましょう

状況をまとめて、お買い上げいただいた販売店 またはお近くの修理サービスご相談窓口に修理 を依頼してください。

別紙の「ご相談窓口のご案内」をご覧ください。

#### トラブルや取り扱い方法のお問い合わせ

プリンタケーブルやシステムに原因・・・

確認の結果や症状を 記入しましょう

確認の結果や具体的な症状などをお問い合わせ シートに記入してから、お客様相談センターに お問い合わせください。

別紙の「ご相談窓口のご案内」をご覧ください。

コンピュータのシステムに原因

最新のプリンタドライバを入手したい

#### プリンタドライバのバージョンアップ

NIFTY SERVEキヤノンステーションまたは キヤノン販売インターネットダウンロードサービス (http://www.canon-sales.co.jp/Download/downbj.html)で入手できます。ここにプリンタドライ バの最新バージョン情報や特定のアプリケーシ ョンに関わるトラブル情報も掲載されています ので、ぜひご活用ください。また、パソコン通 信を利用できないお客様のために郵送サービス も実施しております。

別紙の「ご相談窓口のご案内」をご覧ください。

## 修理の依頼は

窓口へお持ちいただく場合

最寄りの修理サービスご相談窓口まで製品をお持ち込みくださ い。その際、下記の事項をメモ書きでご用意いただくと、受付 時にお客様の貴重なお時間を節約することができます。 お客様のお名前、ご住所(修理後商品を返送する場合はその住 所)電話番号、製品名、機番(保証書/販売シートを参照) お買い上げ日、故障した日、保証期間中の有無、故障内容(ど のように使用したときにどんな不具合があるか)お買い上げ いただいた販売店の住所、電話番号、また保証期間中の場合は 保証書を商品とともにお持ちくださるようにお願いします。 宅配便で送付していただく場合

- ・商品が輸送中のショックで壊れないように、なるべくご購入いただいたときの梱包材をご利用ください。他の箱をご利用になるときは、丈夫な箱にクッションを入れて、商品がガタつかないようにしっかりと梱包してください(インクが漏れないように、『リファレンスガイド(CD-ROM)』にある「プリンタの移送」をご覧になって梱包してください)。
- ・「パーソナル商品修理受付票」に所定の事項をご記入いただき(「窓口へお持ちいただく場合」と同様のメモ書きでも構いません)、商品に添付してください(なお、FAX情報サービス(受付番号:6000#)またはインターネットのキヤノン販売ホームページ

(http://www.canon-sales.co.jp/Customer/repair/rpr\_sht.html) で「パーソナル商品修理受付票」を入手できます)。

ご注意:保証期間中の保証書は、記入漏れのないことをご確認のうえ、必ず商品に添付、または商品と一緒にお持ち ください。

| お問い合わせシート(お客様相談センターへお                                  | 問い合わせのとき)        |
|--------------------------------------------------------|------------------|
|                                                        |                  |
| コンピュータ メーカ名: / 機種名:                                    |                  |
| プリンタケーブル メーカ名:/品名:                                     |                  |
| 接続方法: プリンタを単独で使用 プリンタを共有して使用(ネットワ                      | ーク: / その他: )     |
| 【コンピュータの使用環境について】                                      |                  |
| 基本ソフトの種類:                                              |                  |
| Windows98 (バージョン: )                                    |                  |
| Windows95 (バージョン:         )         Windows3.1 (バージョン) | )                |
| Macintosh (バージョン: ) その他 (                              | )                |
| メモリ容量:MB ハードディスク容量 <u>:</u>                            | MB ( 空き容量 : MB ) |
| 【ご使用のソフトウェアについて】(複数あればすべて記入)                           |                  |
| アプリケーションソフト メーカ名: / 製品名:                               | / バージョン:         |
| メーカ名: /製品名:                                            | / バージョン :        |
| メーカ名: / 製品名:                                           | / バージョン :        |
| プリンタドライバのバージョン:())                                     |                  |
| 【エラー表示】                                                |                  |
| コンピュータの画面に表示されたエラーメッセージ(できるだけ正確に):                     |                  |
| (                                                      | )                |
| 【確認の結果を記入してください】                                       |                  |
|                                                        |                  |
| ノリンダの電源ランノ ついた つかない 点滅している                             |                  |
| フリンダのエフーランフ ついた つかない 京滅している                            | 世につきれたと          |
| プリンダからのノスルチェックバダーン 印刷した 印刷しない 止                        | 吊に印刷できない         |
| フリンダトライハからのテストフリント 印刷した 印刷しない 止                        | 吊に印刷でさない         |
| アプリゲージョンソプトからの印刷 印刷した 印刷しない 止                          | 吊に印刷でさない         |
| 【具体的な症状を記入してください】                                      |                  |
|                                                        |                  |
|                                                        |                  |
|                                                        |                  |

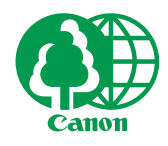

この印刷物は古紙を50%含んだエコマーク認定の再生紙を使用しています。

QA7-0565-V01

0998SZ20

©CANON INC. 1998